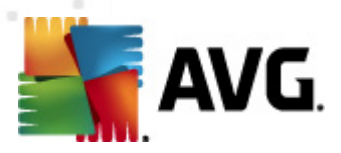

# AVG Email Server Edition 2011

使用者手冊

文件修訂版 2011.01 (22. 9. 2010)

版權所有 AVG Technologies CZ, sr.o. 保留所有權利。 所有其他商標均歸各自所有者擁有。

此產品採用了 RSA Data Security, Inc. 的 MD5 報文摘要演算法,版權所有 (C) 1991-2, RSA Data Security, Inc. 1991 年建立。 此產品使用來自 C-SaCzech 程式庫的程式碼,版權所有 (c) 1996-2001 Jaromir Dolecek (dolecek@ics.muni.cz)。 此產品使用了 zlib 壓縮程式庫,版權所有 (c) 1995-2002 Jaan-loup Gailly and Mark Adler。

AVG Email Server Edition 2011 c 2010 版權所有 AVG Technologies CZ, sr.o. 保留所有權利,

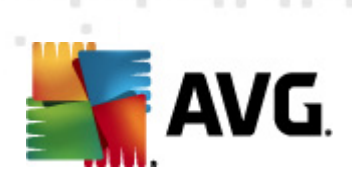

## 內容

| 1. | 簡介                        |                        |         | 4 |
|----|---------------------------|------------------------|---------|---|
| 2. | AVG 安裝需求                  |                        | 5       | 5 |
|    | 2.1 支援的作業系統               |                        |         | 5 |
|    | 2.2 支援的電子郵件伺服             | 器                      | 5       | 5 |
|    | 2.3硬體需求                   |                        |         | 5 |
|    | 2.4 解除安裝之前版本              |                        |         | 5 |
|    | 2.5 MS Exchange Service P | ack                    | 6       | 6 |
| 3. | AVG 安裝程序                  |                        |         | 7 |
|    | 3.1安裝啟動                   |                        |         | 7 |
|    | 3.2 啟動您的授權                |                        |         | 8 |
|    | 3.3 選取安裝類型                |                        |         | 9 |
|    | 3.4 自訂安裝 - 自訂選項           |                        |         | 0 |
|    | 3.5安裝完成                   |                        |         | 1 |
| 4. | E-mail Scanner for MS     | Exchange Server 2007/2 | 2010 13 | 3 |
|    | 4.1 概觀                    |                        |         | 3 |
|    | 4.2 E-mail Scanner for MS | Exchange(路由TA)         |         | 6 |
|    | 4.3 E-mail Scanner for MS | Exchange(SMTPTA)       |         | 7 |
|    | 4.4 E-mail Scanner for MS | Exchange(VSAPI)        |         | 8 |
|    | 4.5 技術公告                  |                        |         | 0 |
|    | 4.6 偵測動作                  |                        |         | 1 |
|    | 4.7郵件篩選                   |                        |         | 2 |
| 5. | E-mail Scanner for MS     | Exchange Server 2003   |         | 3 |
|    | 5.1 概觀                    |                        |         | 3 |
|    | 5.2 E-mail Scanner for MS | Exchange(VSAPI)        |         | 6 |
|    | 5.3 偵測動作                  |                        |         | 9 |
|    | 5.4郵件篩選                   |                        |         | 0 |
| 6. | AVG for Kerio MailSe      | ver ·····              |         | 1 |
|    | 6.1 組態                    |                        |         | 1 |
|    | 6.1.1 Antivirus           |                        |         | 1 |
|    | 6.1.2 <i>附件篩選器</i>        |                        |         | 1 |
| 7. | Anti-Spam 組態 ·            |                        |         | 5 |

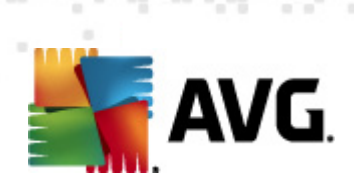

| 7.1 Anti-Spam 介面     |  |
|----------------------|--|
| 7.2 Anti-Spam 原理     |  |
| 7.3 Anti-Spam 設定     |  |
| 7.3.1 Anti-Spam 訓練精靈 |  |
| 7.3.2 選取存放郵件的資料夾     |  |
| 7.3.3 郵件篩選選項         |  |
| 7.4 效能               |  |
| 7.5 RBL              |  |
| 7.6 白名單              |  |
| 7.7 黑名單              |  |
| 7.8進階設定              |  |
| 8. AVG 設定管理員         |  |
| 9. 常見問題集和技術支援        |  |

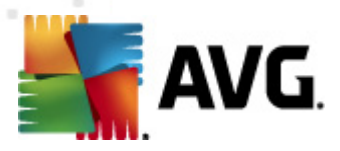

## 1. 簡介

本使用者手冊提供有關 AVG Email Server Edition 2011的詳細介紹。

感謝您購買 AVG Email Server Edition 2011!

AVG Email Server Edition 2011 是獲獎的 AVG 產品系列之一,它能為您的電腦提供全面保護,讓您安心無虞。如 AVG 所有的產品一樣, AVG Email Server Edition 2011 也經過徹底的重新設計,以一種嶄新、更方便使用且更有效率的方式,提供知名且備受信賴的 AVG 安全性保護。

AVG 是專為保護您的電腦和網路活動而設計和開發。享受由 AVG 帶來的全面保護 體驗吧。

**注意:本文件包含特定 E-**mail Server Edition 功能的說明。如果您需要有關其他 AVG 功能的資訊,請參閱針對 Internet Security 版本的使用者指南,其中包含所有 必要的詳細資訊。您可以從 <u>http://www.avg.com</u> 下載該指南。

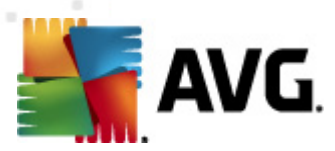

## 2. AVG 安裝需求

## 2.1. 支援的作業系統

AVG Email Server Edition 2011 可保護執行下列作業系統的電子郵件伺服器:

- Windows 2008 Server Edition (x86 和 x64)
- Windows 2003 Server (x86 和 x64 ) SP1

## 2.2. 支援的電子郵件伺服器

以下是支援的電子郵件伺服器:

- MS Exchange 2003 Server 版本
- MS Exchange 2007 Server 版本
- MS Exchange 2010 Server 版本
- AVG for Kerio MailServer -版本 6.7.2 及更高版本

#### 2.3. 硬體需求

AVG Email Server Edition 2011 的最低硬體需求:

- Intel Pentium CPU 1.5 GHz
- 500 MB 可用硬碟空間(用於安裝)
- 512 MB RAM 記憶體

AVG Email Server Edition 2011 的建議硬體需求:

- Intel Pentium CPU 1.8 GHz
- 600 MB 可用硬碟空間(用於安裝)
- 512 MB RAM 記憶體

#### 2.4. 解除安裝之前版本

如果您之前安裝了舊版本的 AVG Email Server,在安裝 AVG Email Server Edition 2011 之前需要先解除安裝舊版本。您必須使用標準 Windows 功能,手動解除安裝 先前版本。

 從「開始」功能表開始/設定/控制台/新增或移除程式,然後從已安裝軟體 清單中選取正確的程式。務必選取正確的要解除安裝的 AVG 程式。解除安裝

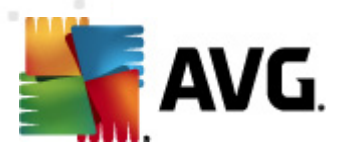

AVG File Server Edition 前,需要先解除安裝 Email Server Edition。

- 解除安裝 Email Server Edition 後,才能繼續解除安裝 AVG File Server Edition 的 先前版本。這可以從「開始」功能表輕鬆完成: 開始/所有程式/AVG/解除 安裝 AVG
- 如果您之前使用過 AVG 8.x 或更舊的版本,不要忘記解除安裝各個伺服器外掛 程式。

注意:解除安裝過程中,將需要重新S動儲存區服務。

**Exchange** 外 掛 程 式 - 從 外 掛 程 式 的 安 裝 資 料 夾 使 用 / uninst all 參 數 執 行 set upes.exe。

例如 C:\AVG4ES2K\setupes.exe /uninstall

Lotus Domino/Notes 外 掛程式 - 從外 掛程式的安裝資料夾使用 / uninstall 參數執行 setupIn.exe:

例如 C:\AVG4LN\setupIn.exe /uninstall

#### 2.5. MS Exchange Service Pack

對於 MS Exchange 2003 Server,不需要 Service Pack;但是建議盡可能讓您的系統 擁有最新版本的 Service Pack 和 Hotfix,以確保獲得最大安全性。

用於 MS Exchange 2003 Server 的 Service Pack (選用):

http://www.microsoft.com/exchange/evaluation/sp2/overview.mspx

安裝開始時,會檢查所有系統程式庫版本。如果需要安裝更新版本的程式庫,安裝 程式會使用副檔名 .delete 重新命名舊的程式庫。系統重新啟動後,會將它們刪 除。

用於 MS Exchange 2007 Server 的 Service Pack (選用):

http://www.microsoft.com/downloads/details.aspx?FamilyID=44c66ad6-f185-4a1da9ab-473c1188954c&displaylang=en

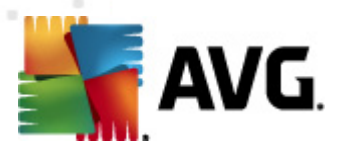

## 3. AVG 安裝程序

要在電腦上安裝 AVG,您需要取得最新的安裝檔案。您可以使用產品包裝盒內附的 CD上的安裝檔案,但此檔案可能已過時。因此我們建議從網上取得最新安裝檔 案。您可以從 <u>AVG網站</u>下載檔案(網址為 <u>http://www.avg.com/download?prd=msw</u>)

注意: 您的產品有兩種安裝套件可用 - 用於 32 位元作業系統(標記為 x86)和 64 位元作業系統(標記為 x64)。請確定針對您特定的作業系統使用正確的安裝套 件。.

在安裝過程中,系統會要求您提供授權號碼。請務必在開始安裝之前預先準備好。 號碼記錄在 CD 包裝上。如果您是線上購買 AVG 產品,您的授權號碼會透過電子郵 件傳送給您。

將安裝檔案下載並儲存到您的硬碟後,就可以啟動安裝程序。安裝作業包含一系列 對話方塊視窗,其中會提供每個步驟的簡短說明。下面提供了每個對話方塊視窗的 說明:

| AVG 安裝程式                                                                                       | L L L L L L L L L L L L L L L L L L L                                                                                                    |
|------------------------------------------------------------------------------------------------|----------------------------------------------------------------------------------------------------|
| AVG.                                                                                           | 歡迎                                                                                                    |
| 您正在安装 AVG。<br>透過安裝該產品,即表示您同意以下 A                                                               | 中交 (繁健) ▲ AVG 2011 授權協議的条款和条件:                                                                                                    |
| 重要注意事項:請仔細閱<br>TECHNOLOGIES 對個人識別<br>體安裝方名義)已同意受<br>TECHNOLOGIES 將在您使用<br>者安裝本契約隨附的軟體」<br>細解釋。 | ▲<br>翻讀本契約。本契約爲規範本軟體的使用以及 AVG<br>別資訊的收集和使用的法律契約。如果您(以個人或軟<br>本契約條款與條件的約束,並已獲悉 AVG<br>用本軟體時收集個人識別資訊,請單聲"接受"選項或<br>產品(軟體)。以下第七條和隱私政策中對此均有詳 |
|                                                                                                | 可列印版本(P)                                                                                                    |
|                                                                                                | 接受(A) 拒絕(D)                                                                                                    |

#### 3.1. 安裝啟動

安裝程序 S 動時會顯示*歡迎*視窗。您可以在這裡選取要用於安裝程序的語言,並閱 讀授權條款。使用*可列印版本*按鈕在新視窗中開 S 該授權文字。按一下*接受*按鈕 確認並繼續至下一個對話方塊。

注意:在安裝過程中,您也可以為日後的應用程式介面選擇其他語言。

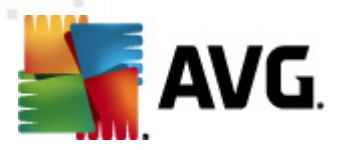

## 3.2. 啟動您的授權

您必須在啟動您的授權對話方塊中填寫授權號碼。

將您的授權號碼輸入*授權號碼*文字字段。授權號碼位於您在線上購買 AVG後收到的確認電子郵件內。您必須完全按照顯示的號碼準確輸入。如果授權號碼的數位格 式可用(在電子郵件中),則建議使用複製和貼上方法將其插入。

| AVG 安装程式 X                    |                                                         |  |  |  |
|-------------------------------|---------------------------------------------------------|--|--|--|
|                               | . 啓動您的授權                                                |  |  |  |
| 授權戰碼:                         | 範例: 9FULL-NSDRS-KUL4L-UKSFR-L96M9-B2ALT-XWMX3           |  |  |  |
| 如果您是在線上購買<br>軟體,則將以電子郵<br>螢幕。 | 了 AVG 2011<br>件形式為您傳送授權號碼。為了避免鍵入錯誤,我們建議從電子郵件剪下授權號碼然後貼上該 |  |  |  |
| 如果您是在零售商店                     | 購買了該軟體,您將在套件附帶的產品登記卡上找到該授權號碼。諸確保正確複製該號碼。                |  |  |  |
|                               | < 上一步 正一步 > 取消                                          |  |  |  |

按下下一步按鈕繼續執行安裝程序。

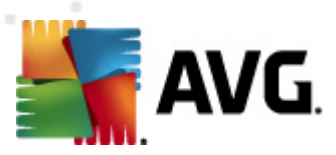

## 3.3. 選取安裝類型

| AVG 安装程式                                     | × |
|----------------------------------------------|---|
| AVG.<br>Email Server Edition 選取安裝類型          |   |
| ⑦ 快速安裝<br>選擇此選項以標準組態安裝此軟體。此選項能為大多數使用者提供最佳防禦。 |   |
| ○ 自訂安裝<br>此選項只建議經驗豐富的使用者選擇。您可以使用此選項變更系統組態。   |   |
| < 上一歩 下一歩 > 取消                               |   |

選取安裝類型對話方塊提供兩種安裝選項:快速安裝和自訂安裝。

對於大多數使用者,強烈建議使用**快速安裝**,它會以完全自動的模式,使用程式廠 商預先定義的設定來安裝 AVG。這種組態不僅提供最大安全性,並且充分利用資 源。在未來如果需要變更此組態,您隨時可以在 AVG 應用程式中直接操作。

*自訂安裝*應該只能由經驗豐富的使用者,在確實需要使用非標準設定來安裝 AVG 的情況下使用(例如為了符合特定系統需求)。

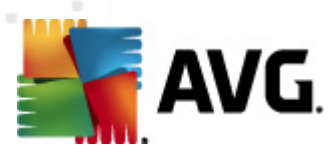

## 3.4. 自訂安裝 - 自訂選項

| AVG 安裝程式                                                                                                    | × |
|----------------------------------------------------------------------------------------------------|---|
| AVG.<br>Email Server Edition 自訂選項                                                                                                    |   |
| 目標資料夾<br>預設目標資料夾如下所示。您可按一下「瀏覽」按鈕選取其他資料夾,但我們建議使用預設設定。<br>C:\Program Files (x86)\AVG\AVG10\<br>ごは速度                                                                                                    |   |
| <ul> <li>★ AVG 2011</li> <li>★ E-mail Scanner</li> <li>★ J Anti-Spam</li> <li>★ J Anti-Spam</li> <li>★ J 其他已安装的語言</li> <li>★ J 其他已安装的語言</li> <li>★ J 通服影 増益集</li> <li>★ Z 通用於 MS Exchange 的 Anti-Spam 伺服器</li> <li>★ J 通設</li> </ul> |   |
| < 上一步 正一步 > 取消                                                                                                    |   |

**目標資料夾**對話方塊可讓您指定安裝 AVG的位置。預設情況下,AVG會安裝到磁 碟機 C:的 Program Files 資料夾中。如果想變更此位置,請使用瀏覽按鈕顯示磁碟 機結構,然後選取對應的資料夾。

*元件選取*區段會顯示所有可以安裝的 AVG 元件的概觀。如果預設設定不符合您的 需求,您可以移除 / 新增特定元件。

不過,您只能選取包含在您購買的 AVG 版本中的元件。「元件選取」對話方 塊中僅提供這些元件讓您安裝!

• AVG Remote Admin 用戶端 - 如果您打算將 AVG 連線至 AVG DataCenter (AVG Network Edition),需要選取此選項。

注意:只有清單中所列出的伺服器元件可以進行遠端管理!

- 設定管理員 一款主要面向網路管理員的工具,可讓您複製、編輯和分配 AVG組態。該組態可以儲存到可攜式裝置(如 USB 快閃磁碟機等),然後手 動或透過其他方式套用至所選站點。
- 其他已安裝的語言 您可以定義 AVG要以哪種語言安裝。核取其他已安裝的語言項目,然後從相應的功能表選取所需語言。

各個伺服器元件的基本概觀(*伺服器增益集*):

• Anti-Spam Server for MS Exchange

會檢查所有傳入電子郵件訊息,並將來路不明的電子郵件標示為垃圾郵件。 它會使用多種分析方法來處理每一封電子郵件訊息,從而提供最大的保護來

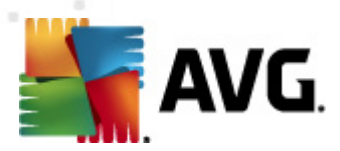

封鎖垃圾電子郵件訊息。

- E-mail Scanner for MS Exchange (路由傳輸代理程式)
   會檢查通過 MS Exchange HUB 角色的所有傳入、傳出和內部電子郵件訊息。
   適用於 MS Exchange 2007/2010 而且只能針對 HUB 角色安裝。
- E-mail Scanner for MS Exchange (SMTP 傳輸代理程式)
   會檢查通過 MS Exchange SMTP 介面的所有電子郵件訊息。
   僅適用於 MS Exchange 2007/2010,且可針對 EDGE 和 HUB 兩種角色安裝。
  - 適用於 MS Exchange 的電子郵件掃描程式(VSAPI)

會 檢 查 儲 存 在 使 用 者 信 箱 中 的 所 有 電 子 郵 件 訊 息 。 如 果 偵 測 到 任 何 病 毒 , 便 會 將 其 移 至 病 毒 隔 離 區 , 或 者 將 其 完 全 移 除 。

- 注意: MS Exchange 不同版本適用的選項各不相同。
- 按下一步按鈕繼續。

#### 3.5. 安裝完成

如果在模組選取時已選取 *Remote Administration 元件*模組,那麼您可以在最後的 畫面定義連線到您的 AVG DataCenter 所用的連線字串。

| AVG 安裝程式                                                  | ×  |
|-----------------------------------------------------------|----|
| AVG.<br>Email Server Edition 安裝成功                         |    |
| 安装成功。                                                     |    |
| AVG 2011 DataCenter 規格:                                   |    |
| ▼ 我同意依據 AVG 2011 的隱私權原則 參與 AVG 2011 網路安全和 產品改進計劃 以改進我的安全性 |    |
|                                                           |    |
|                                                           |    |
|                                                           | 完成 |

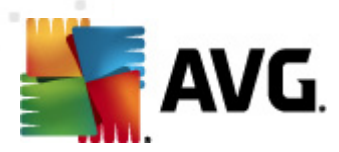

AVG 現已安裝在您的電腦上,且可完整運作。程式在幕後中執行,完全處於自動模式。

要為您的個別電子郵件伺服器設定保護,請遵循相關章節的指示:

- <u>E-mail Scanner for MS Exchange Server 2007/2010</u>
- <u>E-mail Scanner for MS Exchange Server 2003</u>
- AVG for Kerio MailServer

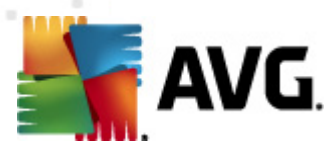

## 4. E-mail Scanner for MS Exchange Server 2007/2010

## 4.1. 概觀

AVG for MS Exchange Server 2007/2010 組態選項已作為伺服器元件完全整合到 AVG Email Server Edition 2011。

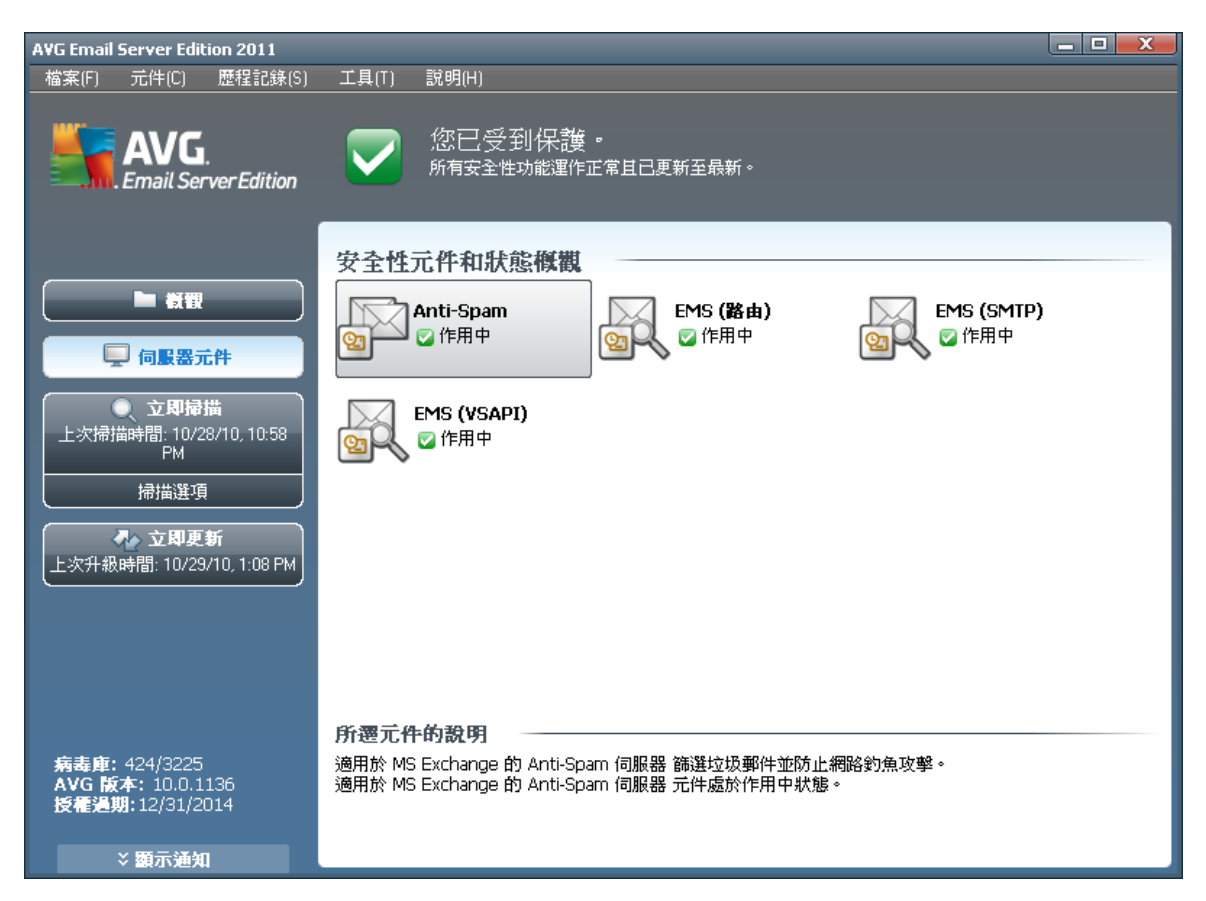

各 個 伺 服 器 元 件 的 基 本 概 觀 :

#### Anti-Spam - Anti-Spam Server for MS Exchange

檢查所有傳入電子郵件訊息,並將來路不明的電子郵件標示為垃圾郵件。它 會使用多種分析方法來處理每一封電子郵件訊息,從而提供最大的保護來封 鎖垃圾電子郵件訊息。

• <u>EMS(路由) - E-mail Scanner for MS Exchange(路由傳輸代理程式)</u>

檢查 MS Exchange HUB 角色路由的所有傳入、傳出和內部電子郵件訊息。

適用於 MS Exchange 2007/2010 而且只能針對 HUB 角色安裝。

• <u>EMS (SMTP) - E-mail Scanner for MS Exchange (SMTP 傳輸代理程式)</u>

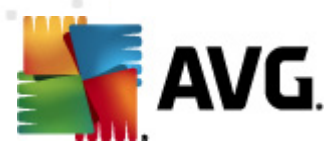

檢查透過 MS Exchange SMTP 介面的所有電子郵件訊息。

僅適用於 MS Exchange 2007/2010,且可針對 EDGE 和 HUB 兩種角色安裝。

• EMS (VSAPI) - E-mail Scanner for MS Exchange (VSAPI)

檢 查 儲 存 在 使 用 者 信 箱 中 的 所 有 電 子 郵 件 訊 息 。 如 果 偵 測 到 任 何 病 毒 , 便 會 將 其 移 至 病 毒 隔 離 區 , 或 者 將 其 完 全 移 除 。

重要注意事項: 如果您決定在 Hub Exchange 角色上安裝 VSAPI 與路由 Transport Agent 搭配使用,您的電子郵件訊息將會掃描兩次。為了避免此狀況,請檢閱以下 的<u>技術公告</u>一章以取得詳細資訊。

連按兩下需要的元件可開啟該元件的介面。除 Anti-Spam 外,所有其他元件都包含以下常用控制按鈕和連結:

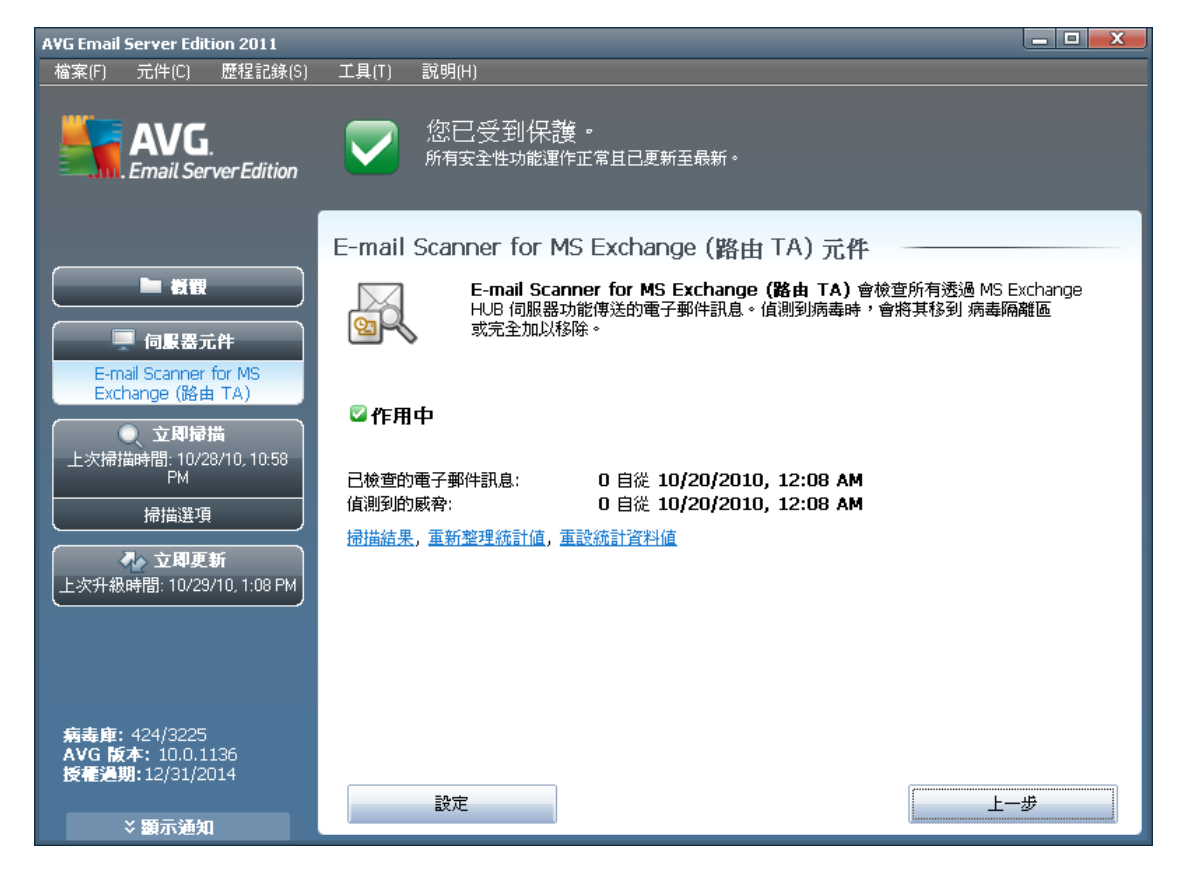

• 掃描結果

開 S 新 對 話 方 塊 , 您 可 在 此 檢 視 掃 描 結 果 :

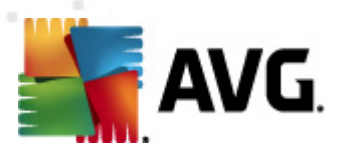

| 掃描結果                                             |              |                  |                                 | x           |
|--------------------------------------------------|--------------|------------------|---------------------------------|-------------|
| ◎ 顯示前                                            | 2            | 天                | 0 小時                            |             |
| <ul> <li>〇 顧示選項</li> <li>従</li> <li>至</li> </ul> | 10/2<br>10/2 | 8/2010<br>9/2010 | 1:09:04 PM           1:09:04 PM | A<br>T<br>A |
| ○ 全部顯示                                           |              |                  | 重新整理                            |             |
| 全部 感染檔案                                          | 間諜軟體 警告      | 資訊               |                                 |             |
| 寄件者 收件                                           | F者 主旨        | 時                | 間                               | 镇           |
|                                                  |              |                  |                                 |             |
|                                                  |              |                  |                                 |             |
|                                                  |              |                  |                                 |             |
|                                                  |              |                  |                                 |             |
|                                                  |              |                  |                                 | _           |
|                                                  |              |                  |                                 |             |
|                                                  |              |                  |                                 | _           |
|                                                  |              |                  |                                 |             |
| •                                                |              |                  |                                 | •           |
|                                                  |              |                  | 闘閉                              |             |

您 可 在 此 檢 查 訊 息 , 這 些 訊 息 按 嚴 重 性 細 分 到 數 個 標 籤 。 要 修 改 嚴 重 性 並 進 行 報 告 , 請 參 閱 個 別 元 件 的 組 態 。

預 設 情 況 下 , 只 顯 示 最 近 兩 天 的 結 果 。 您 可 以 修 改 以 下 選 項 來 變 更 顯 示 時 間 :

○ *顯示前*-輸入希望的天數和小時數。

○ *顯示選取範圍*-選擇自訂的時間和日期間隔。

○ *顯示全部*-顯示整個時間期間的掃描結果。

使用重新整理按鈕可重新載入掃描結果。

- **重新整理統計值**-更新以上顯示的統計值。
- 重設統計值 將所有統計值重設為零。

工作按鈕如下所示:

- *設定*-使用此按鈕可開S元件的設定。
- 上一步-按此按鈕可以返回至「伺服器元件概觀」。

您可以在下面的章節中找到有關所有元件個別設定的更多資訊。

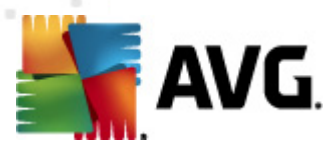

### 4.2. E-mail Scanner for MS Exchange (路由 TA)

要開 S *E-mail Scanner for MS Exchange (路由代理傳輸程式)*的設定,請從元件 介面中選取*設定*按鈕。

從伺服器元件清單中選取 E-mail Scanner for MS Exchange (路由 TA) 項目:

| 伺服器元件設定                                                                                                    |                                                                                                    |
|----------------------------------------------------------------------------------------------------|----------------------------------------------------------------------------------------------------|
| <ul> <li>□ 信 伺服器元件</li> <li>□ 追用於 MS Exchange 的 Anti-Spam 伺服器</li> <li>□ E-mail Scanner for MS Exchange (珍由 TA)</li> <li>□ 郵件務選</li> <li>□ 郵件 務選</li> <li>□ E-mail Scanner for MS Exchange (SMTP TA)</li> <li>□ E-mail Scanner for MS Exchange (VSAPI)</li> </ul> | 基本設定         図 密用元件         語言         「預設安装語言」」         「預設安装語言」」         図 認識訊息         「例件不包含任何感脅         記録檔大小:         100       MB         // 採出内容         「 使用階發法         「 使用階發法         「 使用階發法         「 使用階發強的「潛在垃圾程式」         「 掃描内部封存檔         個         一 報告考密碼保護的封存檔         □ 報告 受密碼保護的討存檔         □ 報告 受密碼保護的之件         □ 報告 陽藏的副檔名 |
| 預設                                                                                                    | <ul><li>● 確定取消● 裏用</li></ul>                                                                                                    |

基本設定區段包含以下選項:

- **啟用元件**-取消核取該方塊將停用整個元件。
- *語言*-選取偏好的元件語言。
- *認證訊息*-如果您希望將認證附註新增到所有掃描的訊息,則核取該選項。
   您可在下面的欄位中自訂訊息。

記錄設定區段:

• *記錄檔大小*-選擇期望的記錄檔大小。預設值為 100 MB。

*掃描屬性*區段:

- *使用啟發法*-核取該方塊以在掃描中啟用啟發法分析方法。
- *報告潛在的不受歡迎程式和間諜軟體威脅*一核取該選項以報告潛在不受歡

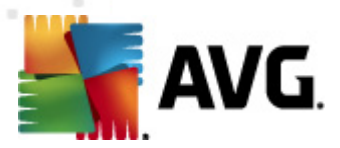

迎程式和間諜軟體。

- 報告增強的潛在不受歡迎程式集-核取此方塊來偵測延伸的間諜軟體:這是指那些當您直接向製造商購買時完全正常而且無害,但稍後可能會被不肖份子用於惡意用途的程式;或是那些絕對無害但可能不需要的程式(如各式各樣的工具列)。這個附加措施能進一步提高電腦安全性和使用順暢度,但由於可能會封鎖合法程式,因此預設為關閉。注意:此偵測功能是前一個選項的附加功能。因此,如果您想防禦基本類型的間諜軟體,請務必核取前一個選項方塊。
- *掃描封存內部*-核取該選項以使掃描程式查看封存內部(zip、rar等)

*電子郵件附件報告*區段允許您選擇掃描時應報告哪些項目。如果核取該選項,包含此類項目的電子郵件將在郵件主旨中包含 [資訊] 標記。這是預設組態,可在*偵 測動作*區段的資訊部分輕鬆進行修改(請參閱下文)。

有以下選項可用:

- 報告受密碼保護的封存
- 報告受密碼保護的文件
- 報告包含巨集的檔案
- 報告隱藏的副檔名

在下面的樹狀目錄結構中也提供以下子項目:

- <u>偵測動作</u>
- <u>郵件篩選</u>

#### 4.3. E-mail Scanner for MS Exchange (SMTP TA)

*E-mail Scanner for MS Exchange (SMTP TA)*與路由傳輸代理程式的情況完全一樣。有關更多資訊,請參閱上面的 *E-mail Scanner for MS Exchange (路由 TA)* 一章。

在下面的樹狀目錄結構中也提供以下子項目:

- <u>偵測動作</u>
- <u>郵件篩選</u>

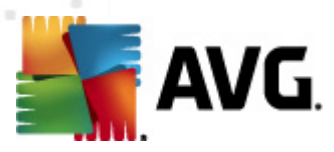

## 4.4. E-mail Scanner for MS Exchange (VSAPI)

此項目包含 E-mail Scanner for MS Exchange (VSAPI)的設定。

| 伺服器元件設定                                                                                                    |                                                                                                    |                      | _ <b>D</b> X |
|----------------------------------------------------------------------------------------------------|----------------------------------------------------------------------------------------------------|----------------------|--------------|
| <ul> <li>□ 信服器元件</li> <li>□ 透明於 MS Exchange 的 Anti-Span (伺服器</li> <li>□ E-mail Scanner for MS Exchange (路由 TA)</li> <li>□ E-mail Scanner for MS Exchange (SMTP TA)</li> <li>□ E-mail Scanner for MS Exchange (VSAPI)</li> <li>□ ① (信測動作</li> <li>● 郵件部選</li> </ul> | 基本設定         ● 啓用元件         語言         預設安裝語言         ②         記錄截定         記錄截定         記錄描文小:         // 描語設定         ● 幕后掃描         ● 主動式掃描(博入郵件)         ● 掃描 RTF         進行掃描的執行緒的數目         無法在共用設定中設定。         滑描適時         // 描內部         ● 使用啓發法         ● 使用啓發法         ● 使告增強的「潛在垃圾程式和問課軟體威脅         ● 報告增強的「潛在垃圾程式」         ● 掃描內部封存檔         2         一 報告考密碼保護的封存檔         ● 報告 受密碼保護的封存檔         ● 報告 受密碼保護的文件         ● 報告 國家的副檔名 | 100 MB<br>9<br>180 秒 |              |
| ⑦ 預設                                                                                                    | 👻 確定                                                                                                    | 取消 🕐                 | 套用           |

基本設定區段包含以下選項:

- **啟用元件**-取消核取該方塊將停用整個元件。
- *語言*-選取偏好的元件語言。

記錄設定區段:

記錄檔大小 - 選擇期望的記錄檔大小。預設值為 100 MB。

*掃 描 設 定* 區 段:

• *幕後掃描*-您可以在此啟用或停用幕後掃描程序。幕後掃描是 VSAPI 2.0/2.5 應用程式介面的功能之一。它提供 Exchange Messaging 資料庫的執行緒式掃 描。每當在使用者郵箱資料夾中遇到沒有使用最新的 AVG 病毒庫更新掃描的 項目時,會將其提交至 AVG for Exchange Server 以進行掃描。然後會對未檢 查過的物件並行執行掃描與搜尋兩種作業。

每個資料庫都會使用一個特定的低優先順序的執行緒,從而確保其他工作 (例如,在 Microsoft Exchange 資料庫中儲存電子郵件訊息)永遠會優先執 行。

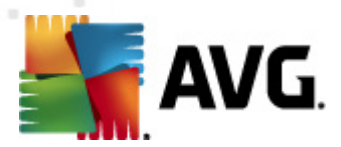

• 主動式掃描(傳入郵件)

您可以在此啟用或停用 VSAPI 2.0/2.5 的主動式掃描功能。當項目傳送到資料 夾時將執行該掃描,但用戶端未提出要求。

一旦訊息提交到 Exchange 儲存區,即以低優先順序進入全域掃描佇列(最多 30 個項目)。將根據先進先出 (FIFO) 原則對其進行掃描。如果存取仍在佇列 等候的項目,則會將其變更為高優先順序。

注意:溢位郵件將繼續保留為未掃描。

注意: 即使您停用了幕後掃描和主動式掃描選項,當使用者嘗試使用 MS Outlook 用戶端下載郵件時,存取時掃描程式將仍處於使用中狀態。

- *掃描 RTF* 您可以在此處指定是否掃描 RTF 檔案類型。
- 正在掃描的執行緒數目 掃描程序預設會按執行緒執行,以藉由某種程度的 並行化處理來提高掃描效能。您可以在此處變更執行緒計數。

預設執行緒數計算公式為:2x處理器數 + 1。

最小執行緒數目 = (處理器數目 + 1) / 2。

最大執行緒數計算公式為:處理器數 x 5 + 1。

如 果 使 用 的 值 為 最 小 值 或 更 小 的 值 , 或 者 最 大 值 或 更 大 的 值 , 則 將 使 用 預 設 值 。

*掃描逾時* - 一個執行緒在存取被掃描的訊息時的最大連續時間間隔(以秒計)(預設值為 180 秒)。

*掃描屬性*區段:

- 使用啟發法-核取該方塊以在掃描中啟用啟發法分析方法。
- 報告潛在的不受歡迎程式和間諜軟體威脅一核取該選項以報告潛在不受歡迎程式和間諜軟體。
- 報告增強的潛在不受歡迎程式集-核取此方塊來偵測延伸的間諜軟體:這是指那些當您直接向製造商購買時完全正常而且無害,但稍後可能會被不肖份子用於惡意用途的程式;或是那些絕對無害但可能不需要的程式(如各式各樣的工具列)。這個附加措施能進一步提高電腦安全性和使用順暢度,但由於可能會封鎖合法程式,因此預設為關閉。注意:此偵測功能是前一個選項的附加功能。因此,如果您想防禦基本類型的間諜軟體,請務必核取前一個選項方塊。
- *掃描封存內部*-核取該選項以使掃描程式查看封存內部(zip、rar等)

**電 子 郵 件 附 件 報 告**區 段 允 許 您 選 擇 掃 描 時 應 報 告 哪 些 項 目 。 預 設 組 態 可 以 在 **偵 測** 動 作 區 段 下 的 資 訊 部 分 輕 鬆 進 行 修 改 ( 請 參 閱 下 文 )。

有以下選項可用:

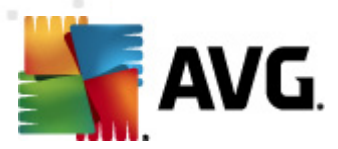

- 報告受密碼保護的封存
- 報告受密碼保護的文件
- 報告包含巨集的檔案
- 報告隱藏的副檔名

這其中的一些功能通常是 Microsoft VSAPI 2.0/2.5 應用程式介面服務的使用者延伸。欲瞭解有關 VSAPI 2.0/2.5 的詳細資訊,請參閱下面的連結(以及可從參考的 項目存取的連結):

- <u>http://support.microsoft.com/default.aspx?scid=kb;en-us;328841&Product=exch2k</u>-取得有關 Exchange 和反病毒軟體互動的資訊
- <u>http://support.microsoft.com/default.aspx?scid=kb;en-us;823166</u>- 取得有關 Exchange 2003
   Server 應用程式中其他 VSAPI 2.5 功能的資訊。

以下樹狀目錄結構中還提供了下列子項目:

- <u>偵測動作</u>
- <u>郵件篩選</u>

#### 4.5. 技術公告

這是有關您在 Hub Exchange 角色上同時安裝和使用 VSAPI 與路由 Transport Agent 的資訊。在這種情況下,您的電子郵件訊息將掃描兩次(由 VSAPI 存取自動掃描程 式掃描第一次,然後由路由 Transport Agent 掃描第二次)。

基於 VSAPI介面的運作方式,掃描結果可能會出現一些不一致,另外也可能產生不 必要的負載。因此,為了避免重複掃描,我們建議一個簡單的修正方法(見下文) 立即解決此問題。

**注意:**僅建議由經驗豐富的使用者調整登錄。我們建議您編輯登錄之前,先備份 登錄並瞭解如何在發生問題時將其還原。

開啟登錄編輯器(Windows 功能表*開始/執行*,鍵入 *regedit* 並按 enter 鍵)。巡 覽至以下分支:

#### *HKEY\_LOCAL\_MACHINE\SYSTEM\CurrentControlSet\Services\MSExchangeIS\Vi* rusScan

用滑鼠右鍵按一下視窗的右半部,並從內容功能表選取 New/DWORD(32 位元) 值。命名新值 TransportExclusion。建立好之後連按兩下它並將其值變更為 1。

最後,若要套用變更至 MS Exchange 伺服器,您需要將 **ReloadNow** 值設為 1。方 法是連按兩下它並變更其值。

如此一來,您將停用 VSAPI存取自動掃描程式的傳出掃描。變更應該幾分鐘內就會 生效。

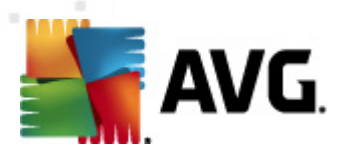

## 4.6. 偵測動作

| 伺服器元件設定                                                                                                    |                                                                                                    |
|----------------------------------------------------------------------------------------------------|----------------------------------------------------------------------------------------------------|
| <ul> <li>□ 信 伺服器元件</li> <li>□ 信 適用於 MS Exchange 的 Anti-Spam 伺服器</li> <li>□ 信 信息動作</li> <li>□ 郵件篩選</li> <li>□ ● E-mail Scanner for MS Exchange (SMTP TA)</li> <li>□ ● E-mail Scanner for MS Exchange (VSAPI)</li> </ul> | (損到動作(自動動作)<br>感染檔案<br>移至隔離區<br>✓ 以下列內容標示主旨<br>[應染]                                                   |
|                                                                                                    | 移至隔離區     ▼       レ     以下列內容標示主旨       [間諜軟體]       警告       移至隔離區                                   |
|                                                                                                    | <ul> <li>✓ 以下列內容標示主旨&lt;         <p>[警告]         資訊         無         ✓ 以下列內容標示主旨     </p></li> </ul> |
|                                                                                                    | [資訊]                                                                                                  |
| ⑦ 預設                                                                                                    | <ul><li>● 確定取消● 套用</li></ul>                                                                          |

在*偵測動作*子項目中,您可以選擇掃描期間應自動執行的動作。

這些動作可用於以下項目:

- *感染檔案*
- PUP (潛在垃圾程式)
- *警告*
- 資訊

使用下拉式功能表選擇用於各個項目的動作:

- *無* 不執行任何動作。
- 移至隔離區 指定威脅將移至病毒隔離區。
- 移除-指定威脅將移除。

要為包含特定項目/威脅的訊息選取自訂主題文字,請核取以下列內容標示主旨...

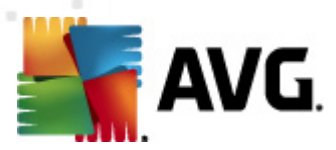

方塊,並填寫偏好的值。

注意:最後提到的功能不適用於 E-mail Scanner for MS Exchange VSAPI。

### 4.7. 郵件篩選

| 伺服器元件設定                                                                                                    |                                                  |      |      |
|----------------------------------------------------------------------------------------------------|--------------------------------------------------|------|------|
| <ul> <li>□ 伺服器元件</li> <li>□ 適用於 MS Exchange 的 Anti-Spam 伺服器</li> <li>□ 正 E-mail Scanner for MS Exchange (路由 TA)</li> <li>□ 正 E-mail Scanner for MS Exchange (SMTP TA)</li> <li>□ E-mail Scanner for MS Exchange (VSAPI)</li> </ul> | 时件節遷器 移除时件 ● 移除所有可執行檔 ● 移除所有文件 移除具有以下逗點分隔副權名的檔案: |      |      |
|                                                                                                    |                                                  | 💎 雌疋 | ♥ 会用 |

在 *郵件篩 選*子項目中,您可以選擇哪些附件 (如果有的話)應該自動移除。有以 下選項可用:

- 移除附件 核取此方塊以啟用此功能。
- 移除所有可執行檔 移除所有可執行檔。
- 移除所有文件 移除所有文件檔案。
- 移除具有以下逗號分隔副檔名的檔案 在方塊中填寫欲自動移除的副檔
   名。以逗號分隔副檔名。

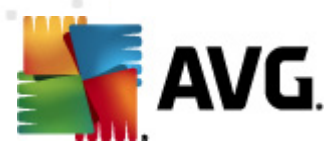

## 5. E-mail Scanner for MS Exchange Server 2003

### 5.1. 概觀

E-mail Scanner for MS Exchange Server 2003 組態選項已作為伺服器元件完全整合到 AVG Email Server Edition 2011。

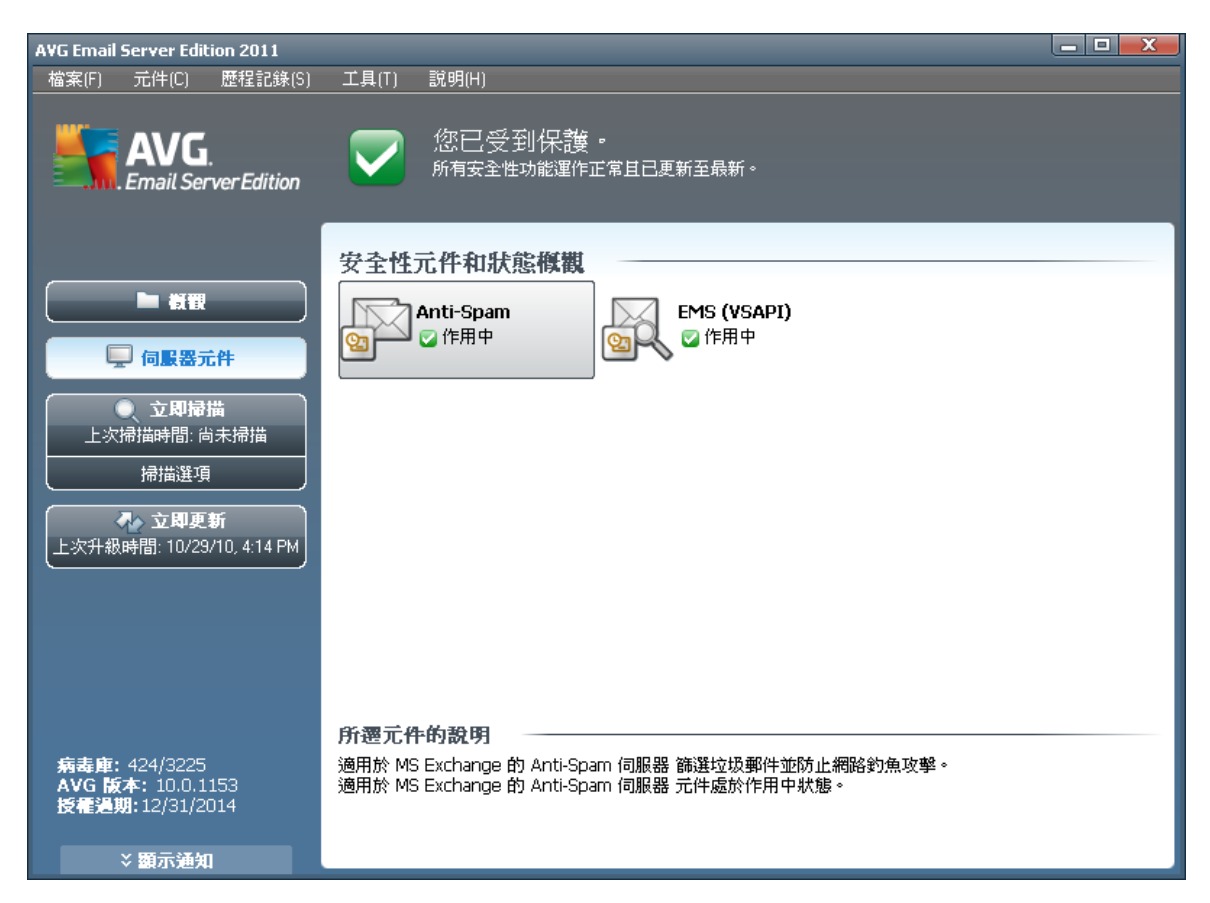

伺服器元件包括以下項目:

各個伺服器元件的基本概觀:

• Anti-Spam - Anti-Spam Server for MS Exchange

檢查所有傳入電子郵件訊息,並將來路不明的電子郵件標示為垃圾郵件。它 會使用多種分析方法來處理每一封電子郵件訊息,從而提供最大的保護來封 鎖垃圾電子郵件訊息。

• <u>EMS (VSAPI) - E-mail Scanner for MS Exchange (VSAPI)</u>

檢 查 儲 存 在 使 用 者 信 箱 中 的 所 有 電 子 郵 件 訊 息 。 如 果 偵 測 到 任 何 病 毒 , 便 會 將 其 移 至 病 毒 隔 離 區 , 或 者 將 其 完 全 移 除 。

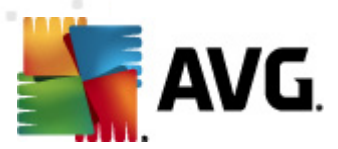

連按兩下需要的元件可開啟該元件的介面。除 Anti-Spam 外,所有其他元件都包含以下常用控制按鈕和連結:

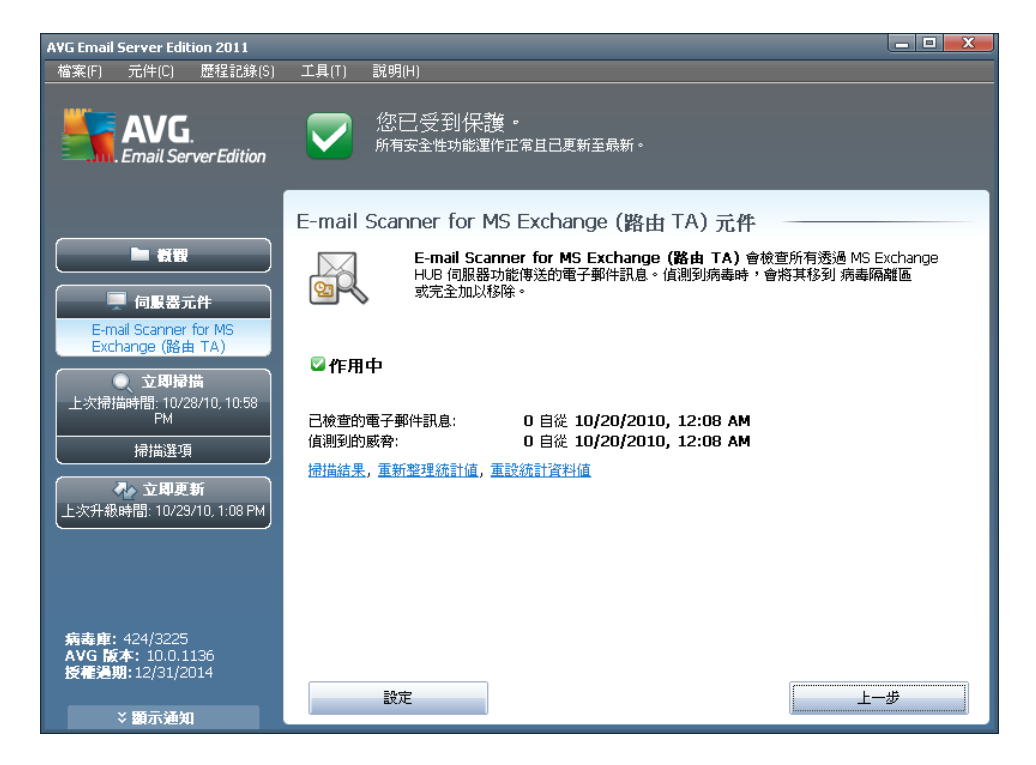

• 掃描結果

開 S 新 對 話 方 塊 , 您 可 在 此 檢 視 掃 描 結 果 :

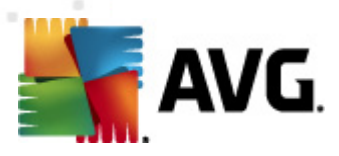

| 掃描結果                                             |              |                  |                                 | x           |
|--------------------------------------------------|--------------|------------------|---------------------------------|-------------|
| ◎ 顯示前                                            | 2            | 天                | 0 小時                            |             |
| <ul> <li>〇 顧示選項</li> <li>従</li> <li>至</li> </ul> | 10/2<br>10/2 | 8/2010<br>9/2010 | 1:09:04 PM           1:09:04 PM | A<br>T<br>A |
| ○ 全部顯示                                           |              |                  | 重新整理                            |             |
| 全部 感染檔案                                          | 間諜軟體 警告      | 資訊               |                                 |             |
| 寄件者 收件                                           | F者 主旨        | 時                | 間                               | 镇           |
|                                                  |              |                  |                                 |             |
|                                                  |              |                  |                                 |             |
|                                                  |              |                  |                                 |             |
|                                                  |              |                  |                                 |             |
|                                                  |              |                  |                                 | _           |
|                                                  |              |                  |                                 | _           |
|                                                  |              |                  |                                 | _           |
|                                                  |              |                  |                                 |             |
| •                                                |              |                  |                                 | •           |
|                                                  |              |                  | 闘閉                              |             |

您 可 在 此 檢 查 訊 息 , 這 些 訊 息 按 嚴 重 性 細 分 到 數 個 標 籤 。 要 修 改 嚴 重 性 並 進 行 報 告 , 請 參 閱 個 別 元 件 的 組 態 。

預 設 情 況 下 , 只 顯 示 最 近 兩 天 的 結 果 。 您 可 以 修 改 以 下 選 項 來 變 更 顯 示 時 間 :

○ *顯示前*-輸入希望的天數和小時數。

○ *顯示選取範圍*-選擇自訂的時間和日期間隔。

○ *顯示全部*-顯示整個時間期間的掃描結果。

使用重新整理按鈕可重新載入掃描結果。

- **重新整理統計值**-更新以上顯示的統計值。
- 重設統計值 將所有統計值重設為零。

工作按鈕如下所示:

- *設定*-使用此按鈕可開 S 元件的設定。
- 上一步-按此按鈕可以返回至「伺服器元件概觀」。

您可以在下面的章節中找到有關所有元件個別設定的更多資訊。

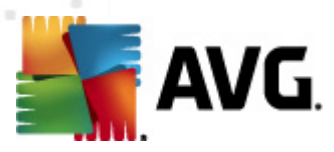

#### 5.2. E-mail Scanner for MS Exchange (VSAPI)

此項目包含 E-mail Scanner for MS Exchange (VSAPI)的設定。

| 伺服器元件設定                                                                                                    |                                                                                                    |
|----------------------------------------------------------------------------------------------------|----------------------------------------------------------------------------------------------------|
| <ul> <li>□ ● ● ⑦ 須服器元件</li> <li>● ⑦ 適用於 MS Exchange 的 Anti-Spam (伺服器</li> <li>● ● ● ● ○ 値測動作</li> <li>● ● ● ● ● ● ● ● ● ● ● ● ● ● ● ● ● ● ●</li></ul> | 基本設定         「 密用元件         語言         預設安装語言         「 服設安装語言         記錄檔大小:         100 MB         // 描載設定         「 常后掃描            主動式掃描(個人郵件)         「 掃描 RTF         進行掃描的執行緒的數目 |
| (?) 預設                                                                                                    | 一 確定 取消                                                                                                    |

基本設定區段包含以下選項:

- *啟用元件*-取消核取該方塊將停用整個元件。
- *語言*-選取偏好的元件語言。

記錄設定區段:

• *記錄檔大小*-選擇期望的記錄檔大小。預設值為 100 MB。

*掃 描 設 定* 區 段:

 幕後掃描 - 您可以在此啟用或停用幕後掃描程序。幕後掃描是 VSAPI 2.0/2.5 應用程式介面的功能之一。它提供 Exchange Messaging 資料庫的執行緒式掃描。每當在使用者郵箱資料夾中遇到沒有使用最新的 AVG 病毒庫更新掃描的項目時,會將其提交至 AVG for Exchange Server 以進行掃描。然後會對未檢查過的物件並行執行掃描與搜尋兩種作業。

每個資料庫都會使用一個特定的低優先順序的執行緒,從而確保其他工作

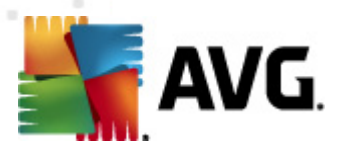

(例如,在 Microsoft Exchange 資料庫中儲存電子郵件訊息)永遠會優先執行。

• 主動式掃描(傳入郵件)

您可以在此啟用或停用 VSAPI 2.0/2.5 的主動式掃描功能。當項目傳送到資料 夾時將執行該掃描,但用戶端未提出要求。

一旦訊息提交到 Exchange 儲存區,即以低優先順序進入全域掃描佇列(最多 30 個項目)。將根據先進先出 (FIFO) 原則對其進行掃描。如果存取仍在佇列 等候的項目,則會將其變更為高優先順序。

注意:溢位郵件將繼續保留為未掃描。

注意: 即使您停用了幕後掃描和主動式掃描選項,當使用者嘗試使用 MS Outlook 用戶端下載郵件時,存取時掃描程式將仍處於使用中狀態。

- *掃描 RTF* 您可以在此處指定是否掃描 RTF 檔案類型。
- 正在掃描的執行緒數目 掃描程序預設會按執行緒執行,以藉由某種程度的 並行化處理來提高掃描效能。您可以在此處變更執行緒計數。

預設執行緒數計算公式為:2x處理器數 + 1。

最小執行緒數目 = (處理器數目 + 1) / 2。

最大執行緒數計算公式為:處理器數 x 5 + 1。

如 果 使 用 的 值 為 最 小 值 或 更 小 的 值 , 或 者 最 大 值 或 更 大 的 值 , 則 將 使 用 預 設 值 。

*掃描逾時* - 一個執行緒在存取被掃描的訊息時的最大連續時間間隔(以秒計)(預設值為 180 秒)。

#### *掃描屬性*區段:

- 使用啟發法-核取該方塊以在掃描中啟用啟發法分析方法。
- 報告潛在的不受歡迎程式和間諜軟體威脅一核取該選項以報告潛在不受歡迎程式和間諜軟體。
- 報告增強的潛在不受歡迎程式集-核取此方塊來偵測延伸的間諜軟體:這是指那些當您直接向製造商購買時完全正常而且無害,但稍後可能會被不肖份子用於惡意用途的程式;或是那些絕對無害但可能不需要的程式(如各式各樣的工具列)。這個附加措施能進一步提高電腦安全性和使用順暢度,但由於可能會封鎖合法程式,因此預設為關閉。注意:此偵測功能是前一個選項的附加功能。因此,如果您想防禦基本類型的間諜軟體,請務必核取前一個選項方塊。
- *掃描封存內部*-核取該選項以使掃描程式查看封存內部(zip、rar等)

**電 子 郵 件 附 件 報 告**區 段 允 許 您 選 擇 掃 描 時 應 報 告 哪 些 項 目 。 預 設 組 態 可 以 在 **偵 測** 動 作 區 段 下 的 資 訊 部 分 輕 鬆 進 行 修 改 (請 參 閱 下 文 )。

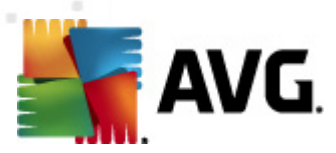

有以下選項可用:

- 報告受密碼保護的封存
- 報告受密碼保護的文件
- 報告包含巨集的檔案
- 報告隱藏的副檔名

所有這些功能通常都是 Microsoft VSAPI 2.0/2.5 應用程式介面服務的使用者延伸。 欲瞭解有關 VSAPI 2.0/2.5 的詳細資訊,請參閱下面的連結(以及可從參考的項目 存取的連結):

- <u>http://support.microsoft.com/default.aspx?scid=kb;en-us;328841&Product=exch2k</u>-取得有關 Exchange 和反病毒軟體互動的資訊
- <u>http://support.microsoft.com/default.aspx?scid=kb:en-us:823166</u>- 取得有關 Exchange 2003 Server 應用程式中其他 VSAPI 2.5 功能的資訊。

以下樹狀目錄結構中還提供了下列子項目:

- <u>偵測動作</u>
- <u>郵件篩選</u>

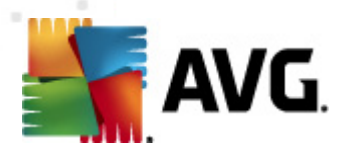

## 5.3. 偵測動作

| 伺服器元件設定                                                                                                    |                                     |       |       |
|----------------------------------------------------------------------------------------------------|-------------------------------------|-------|-------|
| <ul> <li>□ 信 伺服器元件</li> <li>□ 信 適用於 MS Exchange 的 Anti-Spam 伺服器</li> <li>□ 信 E-mail Scanner for MS Exchange (VSAPI)</li> <li>□ 信 值測動作</li> <li>□ 郵件篩選</li> </ul> | 偵 <b>剥動作(自動動作)</b><br>感染檔案<br>移至隔離區 | Y     |       |
|                                                                                                    | PUP<br>移至隔離區                        |       |       |
|                                                                                                    | 警告<br> 移至隔離區                        |       |       |
|                                                                                                    | <b>資</b> 訊<br>無                     | Y     |       |
|                                                                                                    |                                     |       |       |
| ? 預設                                                                                                    | I                                   | 確定 取消 | () 套用 |

在*偵測動作*子項目中,您可以選擇掃描期間應自動執行的動作。

這些動作可用於以下項目:

- *感染檔案*
- PUP ( 潛在垃圾程式 )
- *警告*
- 資訊

使用下拉式功能表選擇用於各個項目的動作:

- *無* 不執行任何動作。
- 移至隔離區 指定威脅將移至病毒隔離區。
- 移除-特定的威脅將被移除。

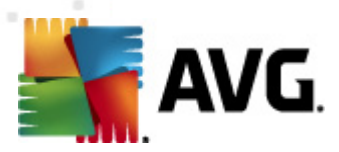

## 5.4. 郵件篩選

在 *郵件 篩 選*子項目中,您可以選擇哪些附件 (如果有的話)應該自動移除。有以 下選項可用:

- 移除附件 核取此方塊以啟用此功能。
- 移除所有可執行檔 移除所有可執行檔。
- 移除所有文件 移除所有文件檔案。
- 移除具有以下逗號分隔副檔名的檔案 在方塊中填寫欲自動移除的副檔
   名。以逗號分隔副檔名。

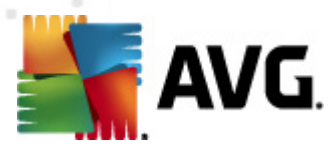

## 6. AVG for Kerio MailServer

## 6.1. 組態

該反病毒保護機制已直接整合到 Kerio MailServer 應用程式中。要啟動 AVG 掃描引 擎所提供的 Kerio MailServer 電子郵件保護,請啟動 Kerio Administration Console 應 用程式。在應用程式視窗左側控制樹的「組態」分支中,選擇「內容篩選器」子分 支:

| Whocalhost - Administration Console for<br>File Help                                                                                                    | pr Kerio MailServer                                                                           | <u>_                                    </u> |
|----------------------------------------------------------------------------------------------------|-----------------------------------------------------------------------------------------------|----------------------------------------------|
| Kerio MailServer Configuration Configuration Configuratio | Content Filter                                                                                |                                              |
| The services     The services     The services     The services     The server     The server     The serv     | Spam Filter                                                                                   |                                              |
| Configuration                                                                                                    | 📔 🖁 Kerio MailServer / Configuration / Content Filter 🛛 🔜 localhost:44337 🖉 🤱 Admin 🗍 👼 Ready |                                              |

按一下「內容篩選器」項目,將顯示一個帶有三個項目的對話方塊:

- 垃圾郵件篩選器
- <u>反病毒</u>(請參閱反病毒部分)
- <u>附件篩選器</u>(請參閱附件篩選器部分)

#### 6.1.1. Antivirus

要啟動 AVG for Kerio MailServer,請選取「使用外部反病毒軟體」核取方塊,然後 從組態視窗之「反病毒軟體使用」畫面的「外部軟體」功能表選擇「AVG Email Server Edition」項目:

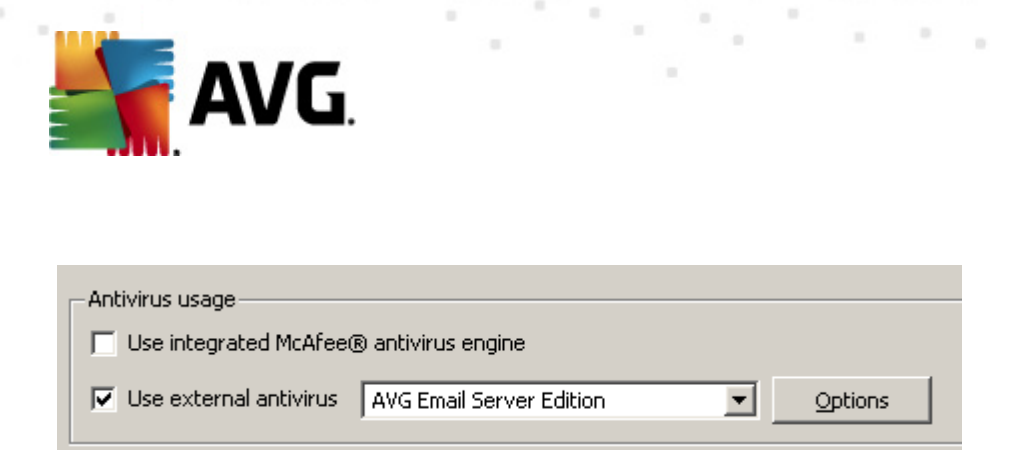

在以下部分,您可以指定應該如何處理受感染或篩選出來的訊息:

#### • 如果在訊息中發現病毒

| If a virus is found in a message                                            |   |
|-----------------------------------------------------------------------------|---|
|                                                                             |   |
| <ul> <li>Discard the message</li> </ul>                                     |   |
| $\bigcirc$ Deliver the message with the malicious code removed              |   |
| $\ensuremath{\prod}$ Forward the original message to administrator address: |   |
| Forward the filtered message to administrator address:                      |   |
|                                                                             | · |

此 畫 面 指 定 在 訊 息 中 偵 測 到 病 毒 後 或 當 訊 息 被 附 件 篩 選 器 篩 選 出 以 後 應 執 行 的 動 作 :

- *捨棄訊息* 選取此選項後,受感染或篩選出來的訊息將被刪除。
- 移除訊息中的惡意代碼後再傳遞訊息 選取此選項後,訊息將傳遞至 收件者,但不帶潛在有害的附件。
- *將原始訊息轉送至管理員地址* →選取此選項後,受病毒感染的訊息會 轉送至地址文字欄位中指定的地址
- 將篩選出來的訊息轉送至管理員地址
   選取此選項後,篩選出來的訊息會轉送至地址文字欄位中指定的地址
- 如果訊息的一部分無法掃描(例如檔案被加密或損毀)

\_If a part of message cannot be scanned (e.g. encrypted or corrupted file)-

- $\odot$  Deliver the original message with a prepended warning
- C Reject the message as if it was a virus (use the settings above)

此畫面指定當訊息或附件的一部分無法掃描時應執行的動作:

- 傳遞原始訊息並附上事先警告 不對訊息或附件進行檢查,直接傳送。會提醒使用者,該訊息可能仍然包含病毒。
- 將訊息視為病毒並拒絕接收-系統會作出與偵測到病毒時相同的反應
   (即在不帶附件的情況下傳遞訊息,或者拒絕接收該訊息)。此選項很安全,但是傳送受密碼保護的封存幾乎是不可能的。

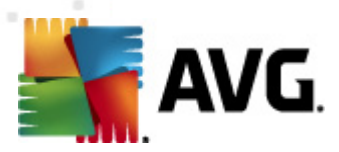

## 6.1.2. 附件篩選器

「 附件 篩 選 器 」 功 能 表 提 供 了 各 種 附 件 定 義 的 清 單 :

| ዾ Attac          | hment             | Filter         |                                                          |   |
|------------------|-------------------|----------------|----------------------------------------------------------|---|
| 🔽 Enable attachr | nent filter       |                |                                                          |   |
| If a message att | achment is block  | ed by this fil | ter                                                      | 1 |
| The attachment   | will be removed   | from the me    | ssage and the message will be delivered to the recipient |   |
| Send the se      | nder a warning ir | nforming that  | t the attachment was not delivered                       |   |
| E Forward the    | original message  | e to administ  | rator address:                                           |   |
|                  |                   |                |                                                          |   |
| J Forward the    | hiltered message  | e to administ  | rator address:                                           |   |
|                  |                   |                |                                                          | 1 |
| Туре             | Content           | Action         | Description                                              |   |
| 🔲 🗆 🗯 File name  | *.exe             | Block          | EXE files                                                |   |
| 🗹 🛸 File name    | *.com             | Block          | COM files                                                | T |
| 🛛 🗹 🛸 File name  | *.scr             | Block          | Screenshot files                                         |   |
| 🗹 💋 File name    | *.bat             | Block          | BAT files 📃 💌                                            |   |
| •                |                   |                |                                                          |   |
| <u>A</u> dd      | Edit,             | <u>R</u> emov  | е                                                        |   |

您可以透過選取「啟用附件篩選器」核取方塊, 啟用或停用郵件附件篩選。如有需要, 您可以變更以下設定:

#### • 向寄件者傳送附件未傳遞警告

寄件者將收到來自 Kerio MailServer 的以下警告:他/她所傳送的訊息包含病毒 或被封鎖的附件。

• 將原始訊息轉寄至管理員地址

訊 息 將 ( 按 原 樣 - 帶 有 受 感 染 或 禁 止 的 附 件 ) 轉 寄 至 之 前 定 義 的 電 子 郵 件 地 址 , 無 論 是 本 機 地 址 還 是 外 部 地 址 。

#### • 將篩選出來的訊息轉寄至管理員地址

訊息將(除下面選取的動作之外)轉寄至指定的電子郵件地址,不帶受感染 或禁止的附件。這可用來驗證反病毒功能和/或附件篩選器是否正常運作。

在副檔名清單中,每個項目有四個欄位:

 類型 –透過「內容」欄位中提供的副檔名確定的附件種類。可能的類型包括 檔案名稱或 MIME 類型。您可以選取此欄位下相應的方塊,以將項目包括到附 件篩選中或從中排除。

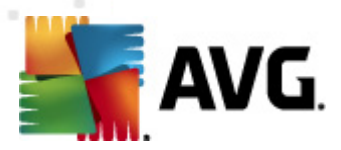

- 内容 -可以在此處指定要篩選的副檔名。您可以在此處使用作業系統萬用字元(例如字符串 \*.doc.\* '代表任何帶有 .doc 副檔名的檔案,後接任何其他副 檔名)。
- 動作 定義要對某個特定附件執行的動作。可能的動作包括「接受」(接受 附件)和「封鎖」(將執行在停用附件清單上方定義的動作)。
- *說明* 附件的說明在此欄位中定義。

按「移除」按鈕可以將項目從清單中移除。按*新增* 按鈕可以將另一個項目新增 到清單。或者,您也可以按*編輯* 按鈕編輯現有記錄。然後會出現以下視窗:

| Attachment Filter                                |
|--------------------------------------------------|
| Description: BAT files                           |
| If an email message contains an attachment where |
| File name 💌 is 🔭.bat                             |
| Then                                             |
| <ul> <li>Block the attachment</li> </ul>         |
| C Accept the attachment                          |
| OK Cancel                                        |

- 在「說明」欄位中,您可以為要篩選的附件填寫簡短說明。
- 在「如果郵件訊息包含附件」欄位中,您可以選取附件類型(檔案名稱或 MIME類型)。您還可以從提供的副檔名清單中選擇某個特定的副檔名,或者 也可以直接輸入副檔名萬用字元。

在「則」欄位中,您可以決定是封鎖定義的附件還是接受該附件。

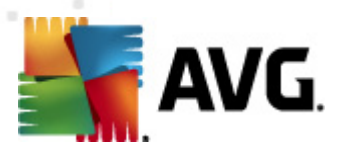

## 7. Anti-Spam 組態

## 7.1. Anti-Spam 介面

| AVG Email Server Edition 2011                                                       |                                                                                                    |
|-------------------------------------------------------------------------------------|----------------------------------------------------------------------------------------------------|
| 檔案(F) 元件(C) 歷程記錄(S)                                                                 | 工具(T)   說明(H)                                                                                                    |
| AVG.<br>Email Server Edition                                                        | 您已受到保護。<br>所有安全性功能運作正常且已更新至最新。                                                                                                    |
| ► 模型<br>■ 伺服器元件                                                                     | <ul> <li>適用於 MS Exchange 的 Anti-Spam 伺服器 元件</li> <li>適用於 MS Exchange 的 Anti-Spam 伺服器<br/>檢查所有傳入電子郵件訊息,並將來路不明的電子郵件標示爲垃圾郵件。它會使用多種<br/>分析方法,從而提供最大的保護。</li> </ul>                |
| 通用於 MS Exchange 的<br>Anti-Spam 伺服器<br>文印禄描<br>上次掃描時間: 10/28/10, 10:58<br>PM<br>掃描選項 | <ul> <li>☑ 作用中</li> <li>元件版本:</li> <li>6.1.2</li> <li>上次資料庫更新:</li> <li>工uesday, November 25, 2008, 9:01 AM</li> <li>已檢查的電子郵件訊息:</li> <li>0 自從 10/29/2010, 1:07 PM</li> </ul> |
| ◆ <b>立即更新</b><br>上次升級時間: 10/29/10, 1:08 PM                                          | 已值測到的垃圾郵件: 0 自従 10/29/2010, 1:07 PM<br>發現網路釣魚電子郵件: 0 自従 10/29/2010, 1:07 PM<br>掃描結果, 重新整理統計值, 重設統計資料值                                                                         |
| 病毒庫: 424/3225<br>AVG 版本: 10.0.1136<br>授種過期:12/31/2014<br>◇顕示通知                      | 設定                                                                                                    |

您將在*伺服器元件*部分 (左側功能表) 看到 *Anti-Spam* 伺服器元件對話方塊。該對話方塊包含有關伺服器元件功能的簡要資訊及其目前狀態的資訊 (*Anti-Spam Server for MS Exchange 元件處於作用中*),以及一些統計資料。

可用連結:

• 掃描結果

開 啟 一 個 新 的 對 話 方 塊 , 您 可 在 其 中 查 看 反 垃 圾 郵 件 掃 描 結 果 :

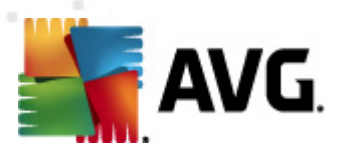

| 掃描結果                                             |         |            |          |            | X      |
|--------------------------------------------------|---------|------------|----------|------------|--------|
| ◎ 顯示前                                            |         | 2 天        |          | 0 小時       |        |
| <ul> <li>C 額示選項</li> <li>従</li> <li>至</li> </ul> |         | 10/28/2010 | <b>v</b> | 1:08:42 PM | *<br>* |
| C 全部顯示                                           |         |            |          | 重新整理       |        |
| 全部 垃圾                                            | 郵件 網路釣魚 |            | 1.55     |            | 70     |
| 寄件者                                              | 收件者     | 王盲         | 時間       |            | 郵      |
|                                                  |         |            |          |            |        |
|                                                  |         |            |          |            |        |
|                                                  |         |            |          |            |        |
| •                                                |         |            |          |            | •      |
|                                                  |         |            |          | 關閉         |        |

您可在此處查看被偵測為垃圾郵件(來路不明的訊息)或有網路釣魚意圖(企 圖竊取您的個人資料、銀行帳戶詳細資訊或身份等)的郵件。預設情況下,僅 會顯示最近兩天內的掃描結果。您可以透過修改以下選項來變更顯示的期 限:

- *顯示前* 輸入希望的天數和小時數。
- *顯示選取範圍*-選擇自訂的時間和日期間隔。
- *顯示全部*-顯示整個時間期間的掃描結果。

使用重新整理按鈕可重新載入掃描結果。

- **重新整理統計值**-更新以上顯示的統計值。
- 重設統計值 將所有統計值重設為零。

工作按鈕如下所示:

- *設定*-使用此按鈕可開啟 <u>Anti-Spam 設定</u>。
- 上一步 按下此按鈕可返回至「伺服器元件概觀」。

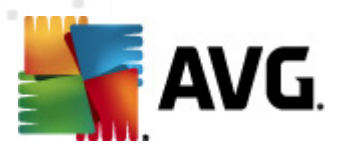

### 7.2. Anti-Spam 原理

垃圾郵件是指來路不明的電子郵件,大部分是產品或服務廣告,它採用批量的方式 同時傳送到大量電子郵件地址,一下灌滿收件者的郵箱。垃圾電子郵件並不包括合 法的商業電子郵件,因為這種電子郵件的傳送事先已獲得客戶的同意。垃圾電子郵 件不僅讓人煩惱,而且經常會是電子郵件詐騙、病毒或攻擊性內容的來源。

*Anti-Spam* 會檢查所有傳入電子郵件訊息,並將來路不明的電子郵件標示為垃圾郵件。它會使用多種分析方法來處理每一封電子郵件訊息,從而提供最大的保護來封 鎖垃圾電子郵件訊息。

## 7.3. Anti-Spam 設定

| 伺服器元件設定                                                  |                                                                                                    |      |
|----------------------------------------------------------|----------------------------------------------------------------------------------------------------|------|
| <ul> <li>● ● ● ● ● ● ● ● ● ● ● ● ● ● ● ● ● ● ●</li></ul> | Anti-Spam 基本設定         「開啓 Anti-Spam 保護         當許分大於以下值時將,將郵件標示為「垃圾郵件」:         「         「         「         「         「         「         「         「         「         「         「         「         「         「         「         「         「         「         「         「         「         「         「         「         「         「         「         「         「         第部件移至垃圾频郵件資料夾 ( 僅限 Microsoft Outlook 外掛程式)         」       第         「       第         「       報告書課( 自測前先期時         」       」         」       」         」       」         」       」         」       」         」       」         」       」         」       」         」       」         」       」         」       」 | 90 2 |
| 預設                                                       | 一 確定 取消                                                                                                    |      |

在 Anti-Spam 基本設定對話方塊中,您可以核取開啟 Anti-Spam 保護核取方塊, 以允許 / 禁止對電子郵件通訊進行反垃圾郵件掃描。

在此對話方塊中,您也可以選取更高或更低的加強分數標準。Anti-Spam 篩選器會 根據數個動態掃描技術,為每封郵件指定一個分數(*即郵件內容與垃圾郵件的相似 程度*)。您可以調整當評分大於等於以下值時,將郵件標記為垃圾郵件設定, 方法是輸入值(50到90),或左右移動滑杆。

以下是分數閾值的一般說明:

*值 90* - 大部分的傳入電子郵件訊息都能正常傳遞(不會被標記為<u>垃圾郵件</u>)。這樣會篩選出最容易識別的<u>垃圾郵件</u>,但是可能會允許大量的<u>垃圾郵件</u>

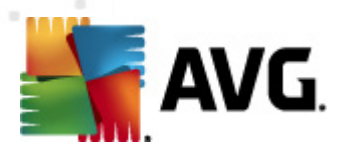

傳入。

- 值 80-89 將篩選出很可能是<u>垃圾郵件</u>的電子郵件訊息。某些非垃圾郵件的
   訊息也可能被誤選。
- *值 60-79*-這是較為加強的組態。可能是<u>垃圾郵件的</u>電子郵件訊息都將被篩 選出來。非垃圾郵件的訊息也很可能被誤判。
- 值 50-59 特別加強的組態。非垃圾郵件的電子郵件訊息很可能被當作真正的垃圾郵件訊息處理。一般情況不建議使用此閾值範圍。

您 可 以 進 一 步 定 義 應 該 如 何 處 理 偵 測 到 的 <u>垃 圾</u> 電 子 郵 件 訊 息 :

- 修改標記為垃圾郵件的郵件主旨 如果您希望所有偵測為垃圾郵件的訊息都在電子郵件主旨欄位標明特定文字或字元,請勾選此核取方塊;可在啟動的文字欄位中輸入所需文字。
- 報告錯誤偵測前先詢問-假如您在安裝期間同意參與產品改進計劃-本計劃可幫助我們向世界各地的參與者收集有關新興威脅的最新資訊,轉而改進提供給每個人的保護-亦即您允許向AVG報告偵測到的威脅。報告作業會自動進行。然而,您可以標記此核取方塊以確認您想要在向AVG報告任何偵測到的垃圾郵件之前先被詢問,以確定訊息確實是被歸類為垃圾郵件。

注意: 此選項不適用於 AVG Email Server Edition 2011。

*訓練 Anti-Spam* 按鈕開啟 <u>Anti-Spam 訓練精靈</u>,<u>下一章</u>會詳加解說。

#### 7.3.1. Anti-Spam 訓練精靈

Anti-Spam 訓練精靈的第一個對話方塊會要求您選取要用於訓練目的之電子郵件訊 息的來源。通常,您會要使用誤標為垃圾郵件的電子郵件,或是無法識別的垃圾郵 件訊息。

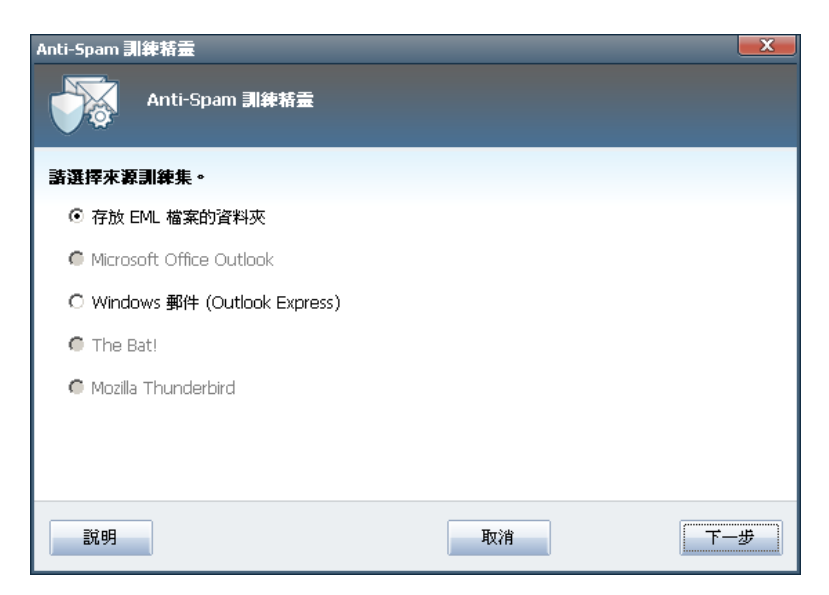

有以下選項可供選擇:

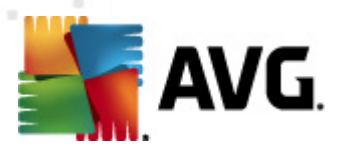

- 特定的電子郵件用戶端 如果您使用列出的電子郵件用戶端之一 (MS Outlook、Outlook Express、The Bat!、Mozilla Thunderbird),只需選取相應的選 項即可
- 存放 EML 檔案的資料夾 如果您使用任何其他電子郵件程式,則應首先將郵件儲存到特定資料夾 (.eml 格式),或確定您知道電子郵件用戶端訊息資料夾的位置。然後選取存放 EML 檔案的資料夾,這可讓您在下一步中找到所需的資料夾。

若想讓訓練程序更加快速和方便,提前將資料夾中的電子郵件排序是個不錯的主 意,這樣您要用於訓練的資料夾就只包含訓練郵件 (要麼是需要的郵件,要麼是垃 圾郵件)。但是,這不是一個必要步驟,因為您稍後可以篩選電子郵件。

選取適當的選項,然後按下一步繼續執行精靈。

#### 7.3.2. 選取存放郵件的資料夾

在此步驟中顯示的對話方塊取決於您之前的選擇。

#### 存放EML檔案的資料夾

| Anti-Spam 訓練精靈  | <b>X</b> |
|-----------------|----------|
| Anti-Spam 訓練精靈  |          |
| 資料夾包含:          |          |
| 來路不明的電子郵件(垃圾郵件) |          |
| 諸選擇訓練資料夾。       |          |
|                 | 新增資料夾    |
|                 | 移除資料夾    |
|                 |          |
|                 |          |
|                 |          |
| 取消 上一步          | 下一步      |

在此對話方塊中,請選取包含您要用於訓練的郵件的資料夾。按一下*新增資料夾* 按鈕即可找到存放.eml 檔案(*儲存的電子郵件訊息*)的資料夾。然後對話方塊中 會顯示該所選資料夾。

在*資料夾包含*下拉式功能表中,設定兩個選項中的一個 - 即所選資料夾是包含需 要的郵件(*非垃圾郵件*),還是來路不明的郵件(*垃圾郵件*)。請注意,您可以在 下一步中篩選郵件,因此該資料夾不一定只能包含訓練用的電子郵件。您還可以從 清單中移除選取的不需要的資料夾,只要按一下*移除資料夾*按鈕即可。

完成後,按一下*下一步,*前進到<u>郵件篩選選項</u>。

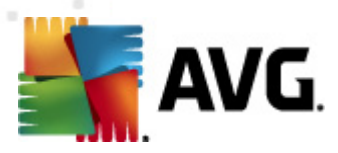

#### 特定電子郵件用戶端

一旦您確認其中一個選項,便會出現一個新的對話方塊。

| Anti-Spam 訓練精靈                                           | <b>—X</b> — |
|----------------------------------------------------------|-------------|
| Anti-Spam 訓練精靈                                           |             |
| 資料夾包含:                                                   |             |
| 來路不明的電子郵件(垃圾郵件)                                          | •           |
| 諸選擇訓練資料夾。                                                |             |
| Deleted Items<br>Drafts<br>Inbox<br>Outbox<br>Sent Items |             |
| 開                                                        | 双浦 上一歩 下一歩  |

請注意:如果使用的是 Microsoft Office Outlook, 則會提示您先選取 MS Office Outlook 設定檔。

在*資料夾包含*下拉式功能表中,設定兩個選項中的一個 - 即所選資料夾是包含需要的郵件(*非垃圾郵件*),還是來路不明的郵件(*垃圾郵件*)。請注意,您可以在下一步中篩選郵件,因此該資料夾不一定只能包含訓練用的電子郵件。對話方塊的主要區段會顯示所選電子郵件用戶端的巡覽樹狀目錄。請在樹狀目錄中找到需要的 資料夾,然後用滑鼠將其亮顯。

完成後,按一下下一步,前進到<u>郵件篩選選項</u>。

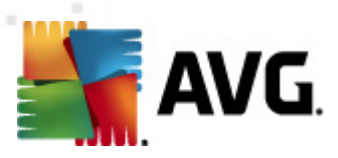

#### 7.3.3. 郵件篩選選項

| Anti-Spam 訓練精靈 |       |
|----------------|-------|
| Anti-Spam 訓練精靈 |       |
| 諸選擇郵件篩選類型      |       |
| ⊙ 所有郵件 (無篩選)   |       |
| ○ 使用篩選         |       |
| 主旨包含:          |       |
| 寄件者包含:         |       |
| ○ 對每封郵件進行詢問    |       |
| 說明             | 取消上一步 |

在此對話方塊中,您可以設定篩選電子郵件訊息。

如果您確定所選資料夾只包含要用於訓練的郵件,請選取*所有郵件(無篩選)*選項。

如果您不確定資料夾中包含的郵件,並且想要讓精靈針對每封郵件提出詢問 (這 樣您就可以確定是否要將此郵件用於訓練),請選取*針對每封郵件提出詢問*選 項。

如需更為進階的篩選功能,請選取使用篩選選項。您可以在電子郵件主旨和/或寄件人欄位填入要搜尋的詞語(名稱)、詞語的一部分或短語。與輸入標準完全相符的所有郵件都將用於訓練,不會給出進一步提示。

注意!:若兩個文字欄位都有填寫,只符合兩個條件之一的地址也會被使用!

選取適當選項後,按一下*下一步*。接著出現的對話方塊僅作提供資訊之用,告知您 精靈已就緒,可開始處理郵件。要開始訓練,請再按一下*下一步*按鈕。然後訓練將 根據之前所選的選項開始。

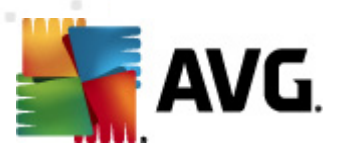

## 7.4. 效能

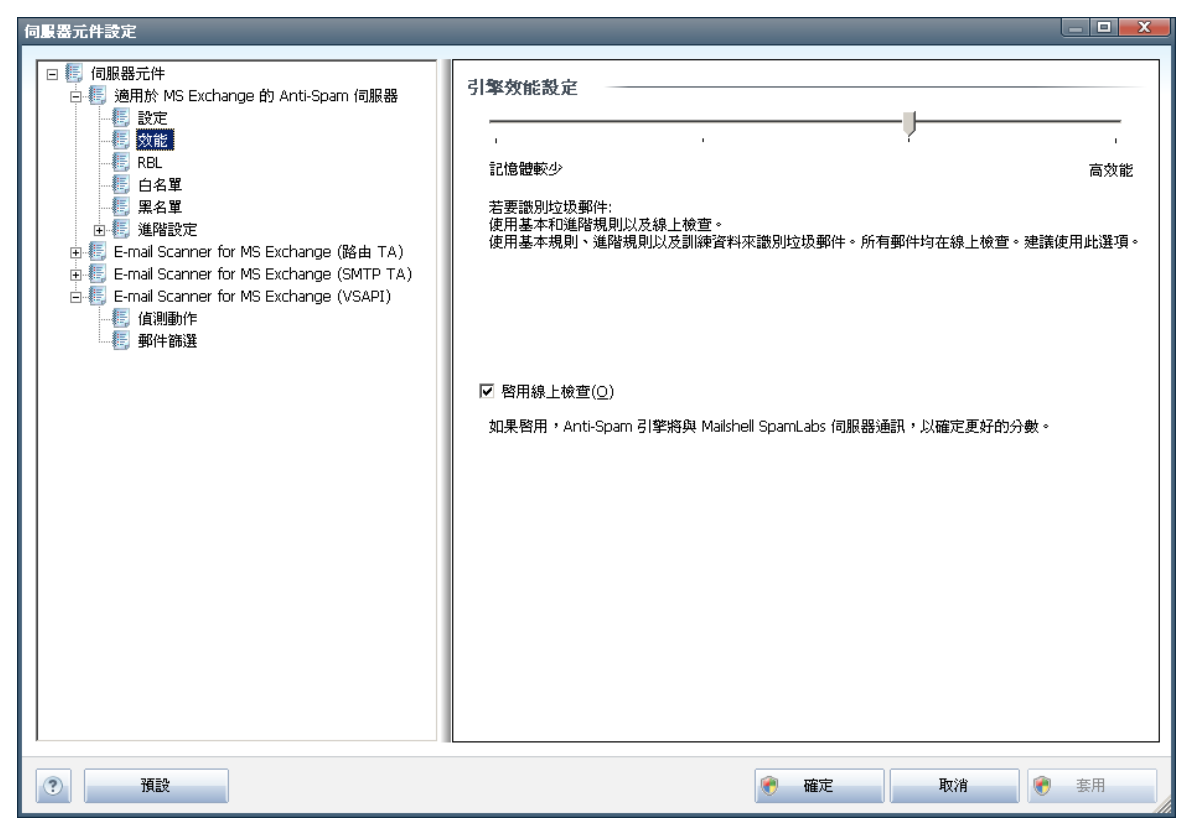

*引 擎 效 能 設 定* 對 話 方 塊 (*可 透 過 左 側 巡 覽 的 效 能 項 目 連 結* )提供了 *Anti-Spam* 元 件 效 能 設 定 。 向 左 或 向 右 移 動 滑 桿 , 可 在 *低 記 憶 體 / 高 效 能* 模 式 範 圍 之 間 變 更 掃 描 效 能 層 級 。

- 低記憶體-在識別垃圾郵件的掃描過程中,將不使用任何規則。將只使用訓練資料進行識別。此模式不推薦作為一般用途,除非電腦硬體狀況確實較差。
- 高效能 此模式將使用大量記憶體。在識別<u>垃圾郵件</u>的掃描過程中,將使用以下功能:規則
   和<u>垃圾郵件</u>資料庫快取、基本和進階規則、垃圾郵件發信者 IP 位址以及垃圾郵件發信者資料
   庫。

預設情況下,會開啟*啟用線上檢查*項目。透過與 <u>Mailshell</u>伺服器通訊,它可產生更為準確 的垃圾郵件<u>\*\*\*</u>偵測,例如將掃描的資料與 <u>Mailshell</u>線上資料庫進行比較。

通常建議保留預設設定,僅在確實有必要時才進行變更。對此組態的任何變更 只能由經驗豐富的使用者來執行!

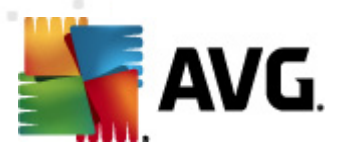

### 7.5. RBL

RBL 項目會開啟一個名為即時黑名單的編輯對話方塊:

| 伺服器元件設定                                                                                                    |                                                                                                    |               |
|----------------------------------------------------------------------------------------------------|----------------------------------------------------------------------------------------------------|---------------|
| <ul> <li>● ● 伺服器元件</li> <li>● ● 適用於 MS Exchange 的 Anti-Spam 伺服器</li> <li>● 較定</li> <li>● 效能</li> <li>● ● 異名單</li> <li>● ● 異名單</li> <li>● ● E-mail Scanner for MS Exchange (路由 TA)</li> <li>● ● ● E-mail Scanner for MS Exchange (SMTP TA)</li> <li>● ● ● E-mail Scanner for MS Exchange (VSAPI)</li> <li>● ● ● ● ● ● ● ● ● ● ● ● ● ● ● ● ● ● ●</li></ul> | □□時果名単<br>☑ 查詢 RBL 伺服器<br>RBL 伺服器<br>着單<br>在分析郵件時指定要查詢的即時果名單 (RBL) 伺服器<br>着單。預設<br>伺服器格式是 servername:response:offset,名伺服器間以逗點<br>分隔。 |               |
| ⑦ 預設                                                                                                    | 👻 確定 取消 👻                                                                                                    | <b></b><br>長用 |

您可在此對話方塊中開啟/關閉查詢 RBL 伺服器功能。

RBL (*即時黑名單*)伺服器是帶有強大的已知垃圾郵件寄件者資料庫的 DNS 伺服器。 開啟該功能時,將根據 RBL 伺服器資料庫驗證所有電子郵件訊息,若發現與資料庫 中的任何項目相同,則會將其標示為<u>垃圾郵件</u>。

RBL 伺服器資料庫包含最新垃圾郵件指紋,因此可提供最佳和最為準確的<u>垃圾郵件</u> 偵測。對於收到大量 Anti-Spam 引擎一般無法偵測出的垃圾郵件的使用者而言,此 功能非常有用。

**RBL 伺服器清單**允許您定義特定 RBL 伺服器位置。預設情況下,會指定兩個 RBL 伺服器位址。我們建議保留預設設定,除非您是有經驗的使用者並且確實需要變更 這些設定!

**注意:**對於某些系統和組態,此功能的啟用可能會減緩電子郵件接收程序的速度, 因為每封郵件都必須根據 RBL 伺服器資料庫進行驗證。

不會將個人資料傳送至伺服器!

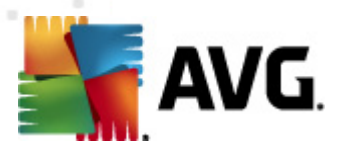

## 7.6. 白名單

*白 名 單* 項 目 會 開 啟 一 個 對 話 方 塊 , 其 中 包 含 已 批 准 的 寄 件 者 電 子 郵 件 地 址 和 網 域 名 稱 的 全 域 清 單 , 來 自 這 些 地 址 的 郵 件 將 始 終 不 會 被 標 示 為 <u>垃 圾 郵 件</u>。

| 伺服器元件設定                                                                                                    |                                                                                      |
|----------------------------------------------------------------------------------------------------|--------------------------------------------------------------------------------------|
| <ul> <li>● ● 適用於 MS Exchange 的 Anti-Spam 伺服器</li> <li>● ◎ 該定</li> <li>● ☆能</li> <li>● REL</li> <li>● ■ 名單</li> <li>● ■ E-mail Scanner for MS Exchange (路由 TA)</li> <li>● ● E-mail Scanner for MS Exchange (SMTP TA)</li> <li>● ● E-mail Scanner for MS Exchange (VSAPI)</li> <li>● ● ● ● ● ● ● ● ● ● ● ● ● ● ● ● ● ● ●</li></ul> | 已核准的電子郵件寄件者读     日核進的電子郵件寄件者 満       日核進的電子郵件寄件者 満       日本      日本      組織       田< |
| 預設                                                                                                    | 중 確定 取消                                                                              |

在編輯介面中,您可以制作一份確定永遠不會傳送來路不明的郵件(<u>垃圾郵件</u>)的 寄件者清單。您也可以製作一份您知道不會產生垃圾郵件的完整網域名稱(例如 *avg.com*)清單。

準備好這類寄件者和 / 或網域名稱清單之後 , 您可以使用下列任一方法將其輸入清 單:直接輸入各個電子郵件地址或一次性匯入整份地址清單。可用的控制按鈕如 下:

- 編輯 按下此按鈕會開啟一個對話方塊讓您手動輸入地址清單(您也可以使 用複製和貼上)。每一行插入一個項目(寄件者、網域名稱)。
- *匯入* 您可以選取此按鈕匯入現有的電子郵件地址。輸入檔案可以是文字檔案(純文字格式,而每一行的內容只能包含一個項目 位址、網域名稱)、WAB檔案,或者可從 Windows 通訊錄或 Microsoft Office Outlook 完成匯入。
- **匯出**-如果您基於某種原因決定匯出記錄,您可以按此按鈕執行。所有記錄 都將儲存成純文字檔。

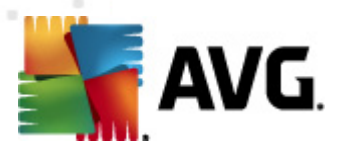

## 7.7. 黑名單

*黑 名 單* 項 目 會 開 啟 一 個 對 話 方 塊 , 其 中 包 含 封 鎖 的 寄 件 者 電 子 郵 件 地 址 與 網 域 名 稱 的 全 域 清 單 , 來 自 此 清 單 中 寄 件 者 的 訊 息 將 總 是 被 標 示 為 <u>垃 圾 郵 件</u>。

| 伺服器元件設定                                                                                                    |                                           |          |
|----------------------------------------------------------------------------------------------------|-------------------------------------------|----------|
| <ul> <li>□ ● ● 適用於 MS Exchange 的 Anti-Spam 伺服器</li> <li>● ● 該定</li> <li>● 数能</li> <li>● ● 合單</li> <li>● ● 合單</li> <li>● ● E-mail Scanner for MS Exchange (路由 TA)</li> <li>● ● E-mail Scanner for MS Exchange (SMTP TA)</li> <li>● ● E-mail Scanner for MS Exchange (VSAPI)</li> <li>● ● ● ● ● ● ● ● ● ● ● ● ● ● ● ● ● ● ●</li></ul> | 已封鎖的電子郵件寄件者请單<br>□□封鎖的電子郵件寄件者清單<br>▲<br>【 | 医出 医入    |
| で                                                                                                    | <u>@</u>                                  | 確定 取消 豪用 |

在編輯介面中,您可以制作一份預期會寄送來路不明郵件(<u>垃圾郵件</u>)的寄件者清 單。也可以編譯一份您預期或收到過垃圾郵件的完整網域名稱的清單(例如, *spammingcompany.com*)。來自其中列出的地址/網域的所有電子郵件都會被識別 成垃圾郵件。

準備好這類寄件者和 / 或網域名稱清單之後 , 您可以使用下列任一方法將其輸入清 單:直接輸入各個電子郵件地址或一次性匯入整份地址清單。可用的控制按鈕如 下:

- 編輯 按一下此按鈕會開啟一個對話方塊讓您手動輸入地址清單(您也可以 使用複製和貼上)。每一行插入一個項目(寄件者、網域名稱)。
- **匯入** 您可以選取此按鈕匯入現有的電子郵件地址。輸入檔案可以是文字檔案(純文字格式,而每一行的內容只能包含一個項目 位址、網域名稱)、WAB檔案,或者可從 Windows 通訊錄或 Microsoft Office Outlook 完成匯入。
- *匯出*-如果您基於某種原因決定匯出記錄,您可以按一下此按鈕執行。所有 記錄都將儲存成純文字檔。

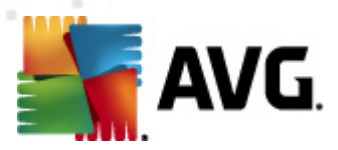

#### 7.8. 進階設定

通常,建議保留預設設定,僅在確有必要時才進行變更。任何組態變更都只能 由有經驗的使用者來進行!

如果您還是認為有必要變更進階層級的 Anti-Spam 組態,請遵循使用者介面中提供的指示。在各個對話方塊中,您通常會看到一個可以編輯的單一特定功能 - 對話方塊本身通常會包含該功能的說明:

- *快取*-指紋、網域名聲、Legit Repute
- 訓練-最大輸入字數、自動訓練閾值、權數
- *篩選*-語言清單、國家(或地區)清單、已核准的 IP、已封鎖的 IP、已封鎖 的國家(或地區)、已封鎖的字元集、冒名的寄件者
- *RBL* RBL 伺服器、多個結果、閾值、逾時、最大 IP 數
- 網際網路連線 逾時、代理伺服器、代理伺服器驗證

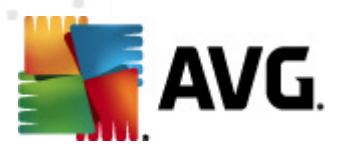

## 8. AVG 設定管理員

AVG 設定管理員是一款主要適用於小型網路的工具,可讓您複製、編輯和分配 AVG 組態。可將組態儲存在可攜式裝置中 (USB 快閃磁碟機等),然後手動套用於 選擇的站點。

該工具包含在 AVG 安裝中,可透過 Windows「開始」功能表進行存取:

### 所有程式 / AVG 2011/ AVG 設定管理員

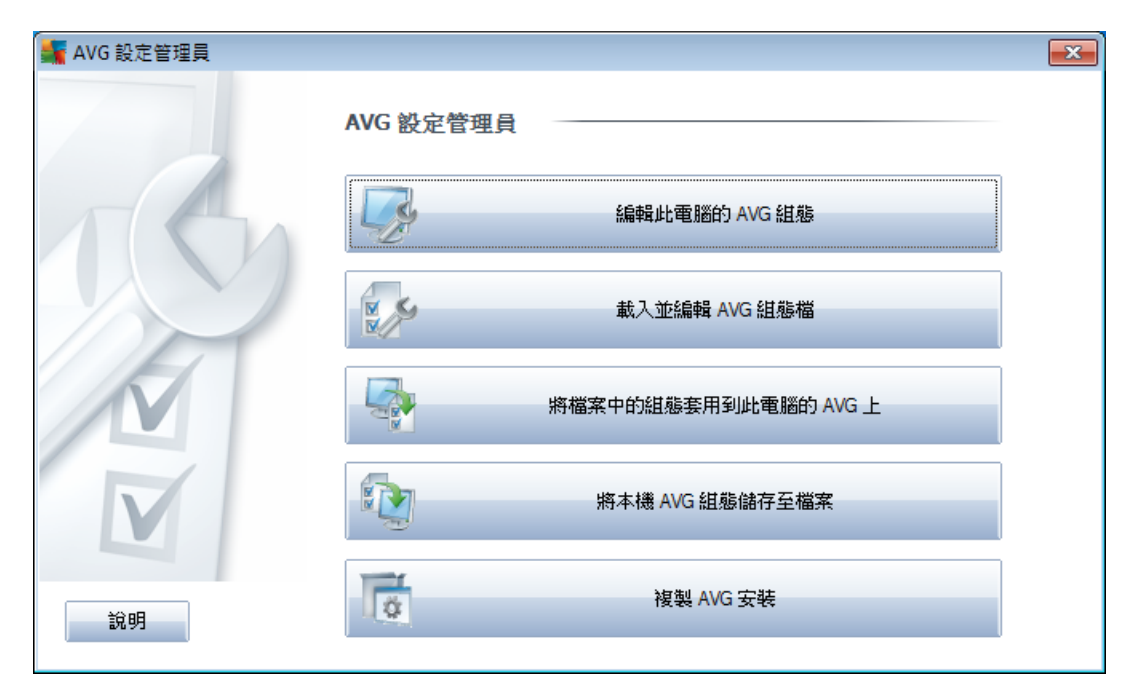

#### • 編輯電腦的 AVG 組態

使用此按鈕開啟本機 AVG的進階設定對話方塊。在此處所作的變更將反映到本機 AVG安裝中。

#### • 載入並編輯 AVG 組態檔

如果您已有 AVG 組態檔 (.pck),則可使用該按鈕開啟檔案以進行編輯。一旦透過確定或 套用按鈕確認變更後,檔案將替換為新的設定!

#### • 將檔案中的組態套用到電腦上的 AVG

使用該按鈕開啟 AVG 組態檔 (.pck), 並將其套用到本機安裝的 AVG。

#### • 將本機 AVG 組態儲存至檔案

使用此按鈕可以儲存本機安裝的 AVG 組態檔 (.pck)。如果您沒有為允許的動作設定密碼,可能會出現以下對話方塊:

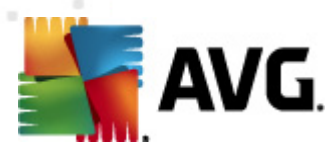

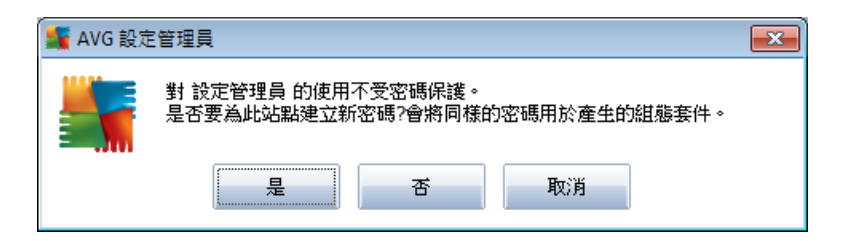

回答*是*,此時您希望為允許的項目設定存取密碼,然後填寫必要的資訊並確 認您的選擇。選取*否*可跳過密碼設定,並繼續將本機 AVG 組態儲存到檔案 中。

• 複製 AVG 安裝

此選項允許您透過使用自訂選項建立安裝套件來製作完全相同的本機 AVG 安裝副本。請先選取儲存安裝指令碼的資料夾以繼續。

| 📲 安裝程式檔案位置                 | ×         |
|----------------------------|-----------|
| 選取目前用於儲存安裝指令碼檔案的資料夾:       |           |
|                            |           |
| 顯示安裝進度                     | 隱藏安裝    ▼ |
| 來源 AVG 安裝套件                |           |
|                            |           |
| 從網際網路將最新版本的 AVG 2011下載至選定的 |           |
| 資料夾                        | 代理        |
| 說明                         | 確定 取消     |

然後從下拉式功能表中選取以下其中一項:

- *隱藏安裝* 在安裝過程中將不顯示任何資訊。
- *僅顯示安裝進度*-安裝無需任何使用者介入,但是安裝進度將完全可 見。
- *顯示安裝精靈*-安裝過程將可見,且使用者需要手動確認所有步驟。

使用 **下 載**按鈕直接從 AVG 網站將最新可用的 AVG 安裝套件下載到選定的資料 夾,或手動將 AVG 安裝套件放入該資料夾。

您可以使用代理按鈕定義代理伺服器設定(如果您的網路需要此設定才能成功連線)。

透過按一下確定,複製程序將啟動並迅速完成。可能會出現一個對話方塊, 詢問您是否要為「允許」項目設定密碼 (請參閱上文)。完成後, AvgSetup. bat 檔案應與其他檔案一起出現在選擇的資料夾中。如果執行 AvgSetup.bat 檔案,它會根據上面所選的參數安裝 AVG。

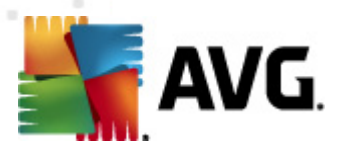

## 9. 常見問題集和技術支援

如果您對 AVG 有任何業務或技術上的疑問 ,請參閱 AVG 網站 <u>http://www.avg.com</u> 上的*常見問題集*部分。

如果按此方法沒有找到協助,請透過電子郵件聯絡技術支援部。請透過*說明/取得線上說明*,使用可從系統功能表存取的聯絡表。